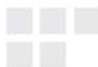

MANUAL DO USUÁRIO

# **ADAPTADOR PCI SEM FIO N150**

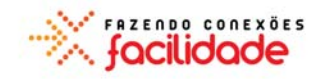

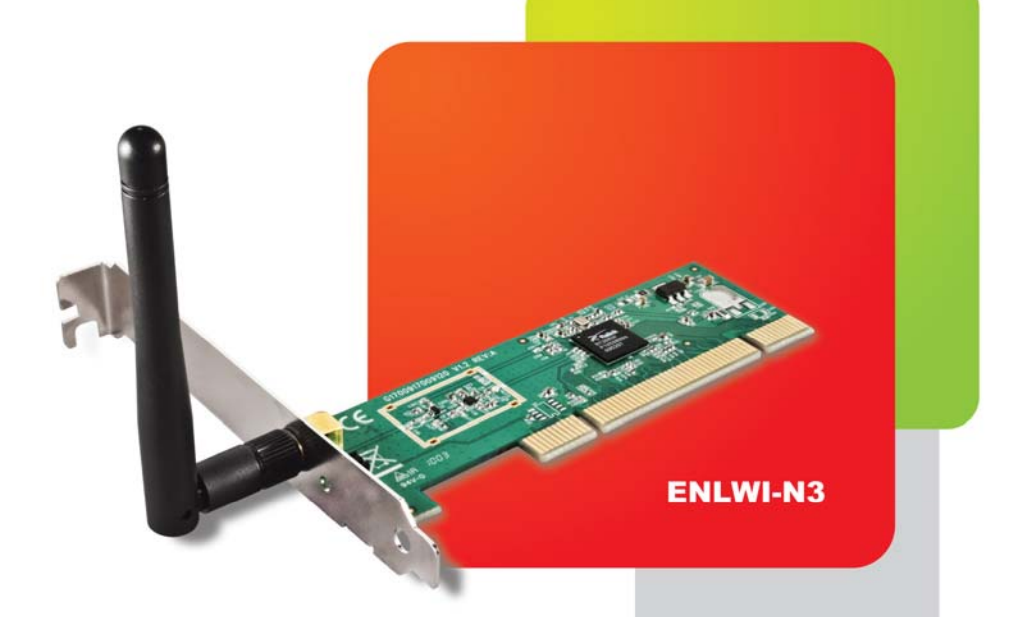

© 2010 Encore Electronics, Inc.

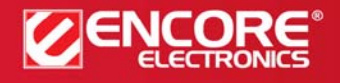

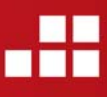

Especificações de produtos, tamanhos e formas estão sujeitos a alterações sem aviso prévio e aparência real do produto pode variar dos aqui descritos. Todas as marcas e nomes de marcas são propriedades de seus respectivos detentores.

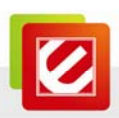

| HISTÓRICO DE REVISÃO                                            | 4           |
|-----------------------------------------------------------------|-------------|
| 1. INTRODUÇÃO                                                   | 5           |
| 1.1 Recursos                                                    | 5           |
| <b>1.2 FAMILIARIZANDO COM O SEU NOVO CARTÃO DE REDE SEM FIO</b> | 5           |
| 1.3 Conteúdos do Pacote                                         | 7           |
| 1.4 ANTES DE VOCÊ INICIAR                                       | 7           |
| 1.5 Instalação do Hardware                                      |             |
| 2. PROCEDIMENTO DE INSTALAÇÃO                                   | 9           |
| 3. UTILITÁRIO DE CONFIGURAÇÃO PARA REDE SEM FIC                 | <b>)</b> 16 |
| 3.1 UTILITÁRIO SEM FIO ENCOREUI & CONFIGURAÇÃO ZERO WIN         | dows (WZC)  |
|                                                                 | 16          |
| 3.2 INICIAR O UTILITÁRIO ENCOREUI                               |             |
| 3.3 PERFIL                                                      |             |
| 3.3.1 Adicionar/Editar Perfil                                   |             |
| 3.3.2 Exemplo de como Adicionar um Perfil em Perfil             |             |
| 3.4 Rede de Trabalho                                            |             |
| 3.5 Avançado                                                    | 41          |
| 3.6 ESTATÍSTICAS                                                | 43          |
| 3.7 WMM                                                         | 44          |
| 3.8 WPS                                                         |             |
| 3.9 SSO                                                         | 58          |
| 3.10 CCX                                                        | 59          |
| 3.11 Sobre                                                      | 59          |
| 3.12 Status do Link                                             | 60          |
| 4. FUNÇÃO SOFT-PA                                               | 61          |

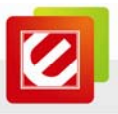

| 4.1 MUDAR PARA MODO PA E CONFIGURAÇÃO BÁSICA | 62 |
|----------------------------------------------|----|
| 4.2 DEFINIÇÕES DE SEGURANÇA                  | 65 |
| 4.3 CONTROLE DE ACESSO                       | 67 |
| 4.4 TABELA MAC                               | 69 |
| 4.5 EVENTOS DE LOG                           | 70 |
| 4.6 STATISTICS ESTATÍSTICAS                  | 71 |
| 4.7 Sobre                                    | 72 |

Especificações de produtos, tamanhos e formas estão sujeitas a alterações sem aviso prévio e aparência real do produto pode variar dos aqui descritos. Todas as marcas e nomes de marcas são propriedades de seus respectivos detentores. © 2010 Encore Electronics, Inc. Todos os direitos reservados.

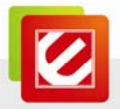

# Aviso do FCC

Este equipamento foi testado e está em conformidade com os limites para um dispositivo digital de Classe C, conforme a parte 15 das Normas do FCC. Estes limites são projetados para fornecer proteção razoável contra interferência prejudicial em uma instalação residencial. Este equipamento gera, utiliza e pode irradiar energia de radiofrequência se não for instalado e utilizado de acordo com as instruções, pode causar interferência prejudicial às comunicações de rádio. No entanto, não há garantia de que interferência não ocorrerá em uma instalação particular. Se este equipamento causar interferência prejudicial à recepção de rádio ou televisão na qual pode ser determinado ligando e desligando o equipamento, o usuário é encorajado a tentar corrigir a interferência por uma ou mais das seguintes medidas:

- Redirecionar ou realocar a antena receptora.

- Aumentar a distância entre o equipamento e o receptor.
- Conectar o equipamento a uma tomada num circuito diferente daquele ao qual estiver ligado
- Consultar o revendedor ou um técnico de TV / rádio para obter ajuda. O receptor está conectado.

Advertência do FCC: Quaisquer alterações ou modificações não expressamente aprovadas pela parte responsável pela compatibilidade podem anular a autoridade do usuário em operar este equipamento. Este dispositivo está em conformidade com a Parte 15 das Regras do FCC. A operação está sujeita às duas seguintes condições: (1) Este dispositivo não pode causar interferência prejudicial; e (2) este dispositivo deve aceitar qualquer interferência recebida, incluindo interferências que possam causar operações indesejadas.

**NOTA:** Todos os testes de Telecomunicação e segurança incluem apenas este conteúdo de dispositivo de hardware.

#### NOTIFICAÇÃO IMPORTANTE:

Declaração de Exposição à Radiação do FCC:

Este equipamento é compatível com a exposição à radiação nos limites estabelecidos para um ambiente não controlado pelo FCC. Este equipamento deve ser instalado e operado a

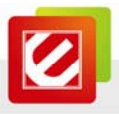

uma distância mínima de cerca de oito polegadas (20 centímetros) entre o radiador e o seu corpo.

Este transmissor não deve ser co-localizado ou operado em conjunto com nenhuma outra antena ou transmissor.

Declaração Modular de Aprovação:

Este dispositivo se destina a ser utilizado apenas para integrador OEM, sob as seguintes condições:

1) A antena deve ser instalada de tal forma que 20 centímetros sejam mantidos entre a antena e;

 O módulo transmissor não pode ser co-localizado com qualquer outro transmissor ou antena.

NOTA IMPORTANTE:

No caso em que essas condições não possam ser cumpridas (por exemplo, certas configurações do laptop ou co-localização com outro transmissor), então a autorização do FCC já não é considerada válida e o ID do FCC não pode ser usado no produto final. Nestas circunstâncias, o integrador OEM será responsável por reavaliar o produto final (inclusive o transmissor) e obtenção de uma autorização do FCC separada.

Histórico de Revisão

Revisão V1.0 Histórico 1st publicação

Todas as marcas e nomes de produtos mencionados neste manual são marcas e/ou marcas registradas de seus respectivos detentores.

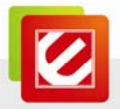

# 1. Introdução

Obrigado por adquirir esta placa de rede sem fio de alta velocidade! Alem dos padrões sem fio comuns 802.11b/g, este cartão de rede sem fio também é capaz de acessar redes sem fio 802.11n – taxa de transferência de dados de até 150Mbps, a qual é três vezes mais rápida que a rede sem fio 802.11g! Com uma interface PCI fácil de instalar – uma porta de expansão muito comum em computadores – fixe esta placa de rede sem fio em qualquer slot PCI vazio em seu computador, é simples assim!

#### 1.1 Recursos

- Maior Largura de Banda
  - atende a demanda de largura de banda para aplicações intensas tais como:

Transmissão de vídeo em Alta Definição, Baixar grandes arquivos e jogos online.

- Segurança para Rede sem Fio Avançada
  - suporta criptografia WEP, WPA, WPA2 e WPS™
- Recepção sem Fio Melhorada
- Fácil Instalação
- Transforme o seu Computador em um Roteador sem Fio no Modo PA
- Permite uma configuração simples de usuário e utilitário para diagnósticos
- Suporta ambos os Modos de Rede de trabalho Infraestrutura e Ad-Hoc

#### 1.2 Familiarizando com o seu novo cartão de rede sem fio

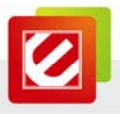

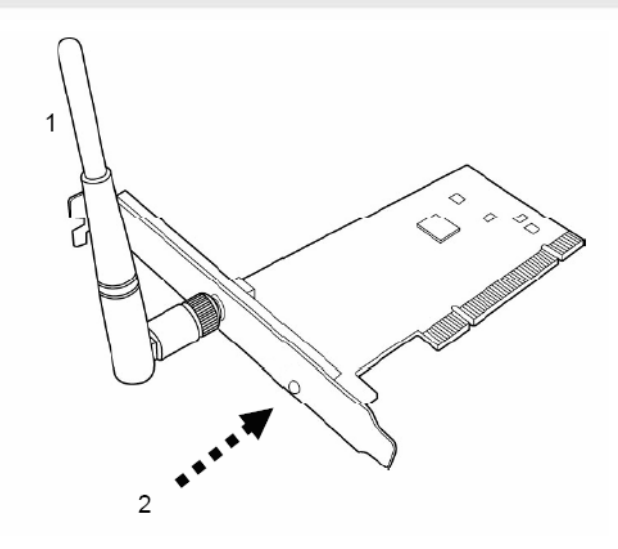

#### 1. Antena

Uma antena de 2 dBi dipolo é fornecida com a placa PCI. Por favor, coloque a antena no conector SMA ao reverso do cartão

#### 2. Link & Definições Ativas de LED

| LED   | Status da Luz | Descrição                            |
|-------|---------------|--------------------------------------|
| Link  | Ligado        | Link para um ponto de acesso sem fio |
|       | Desligado     | Radio está desligado                 |
| Ativo | Piscando      | Transferindo / recebendo dados       |

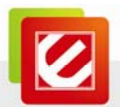

| C | Desligado | Sem Atividade de Rede sem Fio |
|---|-----------|-------------------------------|
|---|-----------|-------------------------------|

#### 1.3 Conteúdos do Pacote

Antes de você começar a usar esta placa de rede sem fio, verifique se há alguma coisa faltando no pacote e entre em contato com o revendedor de para solicitação de itens em falta:

Um Cartão para Rede sem Fio PCI

Uma Antena Dipolo 2dBi

Um CD-ROM (Drivers / Utilitário/Manual do Usuário)

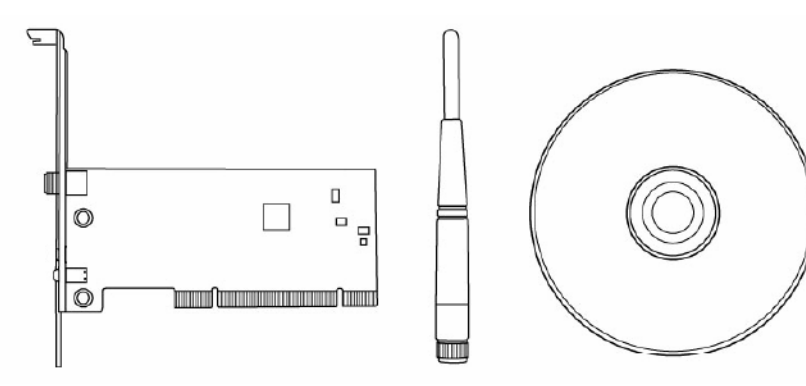

#### 1.4 Antes de você iniciar

Você deve ter os requisitos a seguir:

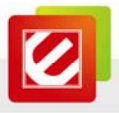

Um computador com um slot PCI disponível No mínimo um processador de 300MHz e memória de 32MB Sistema Operacional Windows® 7 / 2000 / XP ou Windows Vista® Um drive de CD-ROM No mínimo 100MB de espaco disponível em disco.

#### 1.5 Instalação do Hardware

Passo 1: Desligue o seu computador e retire a tampa do gabinete

Passo 2: Insira a placa de rede sem fio PCI em um slot PCI disponível firmemente. Por favor, veja a ilustração abaixo:

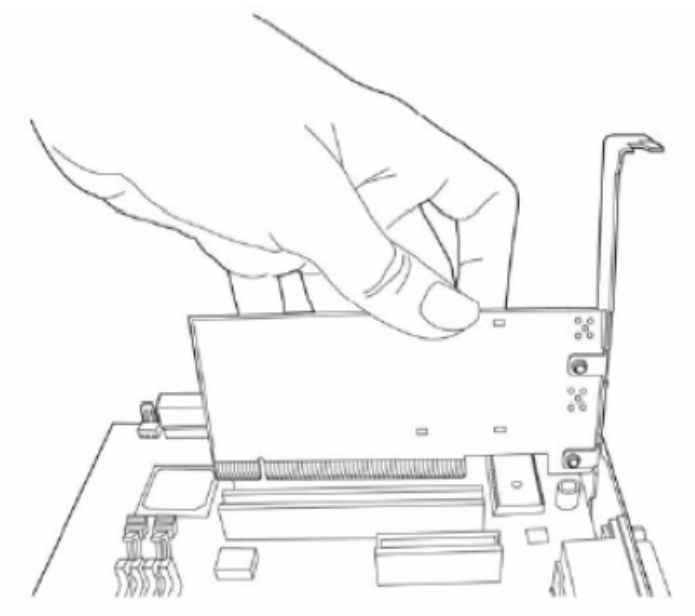

Passo 3: Fixe esta placa na parte traseira do chassi do computador e substitua a tampa.

Passo 4: Instale a antena na placa de rede sem fio e certifique-se de que a antena esteja instalada com segurança. Para melhorar a recepção de rádio, por favor, ajuste a

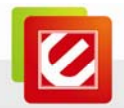

antena em uma posição adequada.

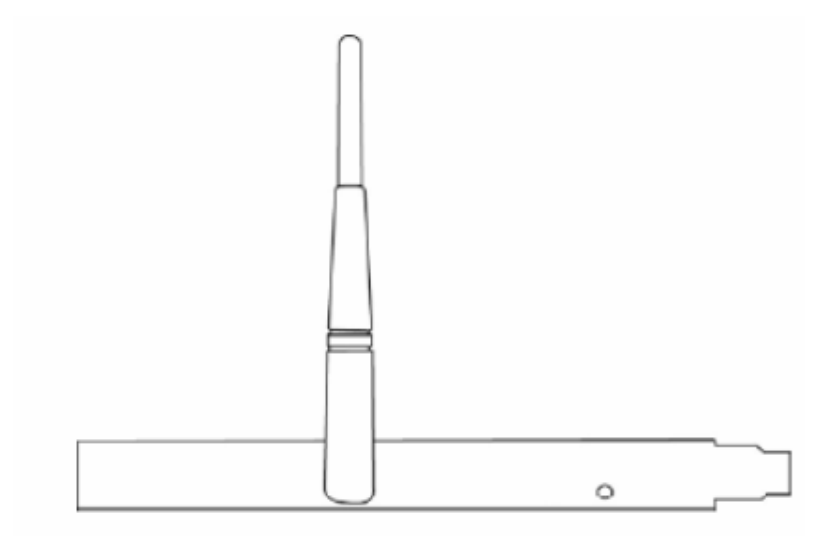

Passo 5: Ligue o computador.

# 2. Procedimento de Instalação

Nota: Se você tiver instalado o driver da placa sem fio e utilitário antes, desinstale a versão

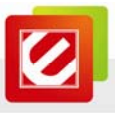

antiga primeiro.

Passo 1: O *Found New Hardware Wizard*(*Assistente para adicionar novo hardware*) abaixo aparecerá após a placa WLAN ser instalada. Por favor, clique *Cancel*(*Cancelar*) para continuar.

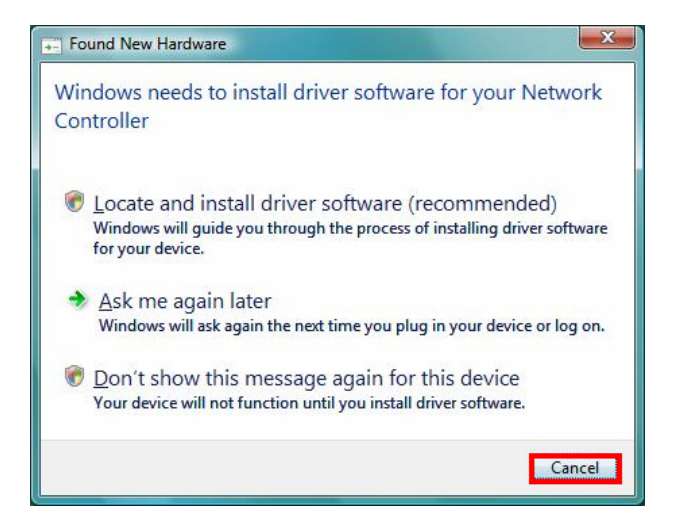

(For Windows Vista)(Para Windows Vista)

![](_page_10_Picture_5.jpeg)

(For Windows XP)(Para Windows XP)

![](_page_11_Picture_0.jpeg)

| Upgrade Device Driver Wizard                                                                                                    |
|----------------------------------------------------------------------------------------------------|
| Install Hardware Device Drivers<br>A device driver is a software program that enables a hardware device to work with<br>an operating system. |
| This wizard upgrades drivers for the following hardware device:                                                                              |
|                                                                                                    |
| Upgrading to a newer version of a device driver may add functionality to or improve the<br>performance of this device.                       |
| What do you want the wizard to do?                                                                                                    |
| Search for a suitable driver for my device (recommended)                                                                                     |
| Display a list of the known drivers for this device so that I can choose a specific driver                                                   |
|                                                                                                    |
| <u> &lt; B</u> ack <u>N</u> ext > Cancel                                                                                                    |
|                                                                                                    |

(For Windows 2000) (Para Windows 2000)

Passo 2: Insira o CD de Instalação no drive de CD-ROM, a janela abaixo aparecerá.

Clique O Assistente de Configuração para iniciar a instalação do dispositivo.

![](_page_11_Picture_5.jpeg)

![](_page_12_Picture_0.jpeg)

Passo 3: Por favor, leia o acordo de licença a seguir. Use a barra de rolagem para ler o restante deste acordo. Selecione *I accept the terms of the license agreement(Eu aceito os termos e condições deste acordo)* e clique *Next(Avançar)* para continuar.

![](_page_12_Picture_2.jpeg)

Passo 4: Escolha Instalar driver e Encore WLAN Utility e clique Next(Avançar) para continuar.

| Encore Wireless LAN - Install                    | Shield Wizard                          |      |
|--------------------------------------------------|----------------------------------------|------|
| Setup Type<br>Select the setup type that best su | ils your needs.                        |      |
|                                                  | Choose to install                      |      |
|                                                  | Install driver and Encore WLAN Utility |      |
|                                                  | Install driver only                    |      |
|                                                  |                                        |      |
| InstaliShield                                    | < <u>B</u> ack <u>N</u> ext > Car      | icel |

![](_page_13_Picture_0.jpeg)

Passo 5: No <u>Windows XP</u>, há uma Ferramenta de Configuração Zero do Windows para você configurar a sua placa de rede sem fio. Você pode escolher configurar a sua placa através da de Configuração Zero da Microsoft ou a Ferramenta de Configuração Zero da Encore. É recomendado escolher a *Encore Configuration Tool(Ferramentas de Configuração Encore)* para esta placa. Clique *Next(Avançar)* para continuar.

| Encore Wireless LAN - Installs                   | hield Wizard                      |      |
|--------------------------------------------------|-----------------------------------|------|
| Setup Type<br>Select the setup type that best su | its your needs.                   |      |
|                                                  | Select Configuration Tool         |      |
|                                                  | Encore Configuration Tool         |      |
|                                                  | Microsoft Zero Configuration Tool |      |
|                                                  |                                   |      |
| InstallShield                                    | < Back Next > Ca                  | ncel |

Passo 6: Clique Instalar para iniciar a instalação.

| Encore Wireless LAN - Instal                                      | IShield Wizard 🛛 🔀                                                                                                    |
|-------------------------------------------------------------------|----------------------------------------------------------------------------------------------------|
| Ready to Install the Program<br>The wizard is ready to begin inst | i<br>allation                                                                                                    |
|                                                                   | Click Install to begin the installation.<br>If you want to review or change any of your installation settings, click Back. Click Cancel to exit the<br>weard<br>Note:<br>Some virus scanner program will block the install package. If the install package does not<br>work properly, please try to close the virus scanner before you run the install package |
| InstaliShield                                                     | < Back [Install Cancel                                                                                                    |

![](_page_14_Picture_0.jpeg)

Passo 7: Por favor, aguarde um momento enquanto a placa LAN Sem fio está configurando a novo software de instalação.

| Encore Wireless LAN - Insta | llShield Wizard                                                        | × |
|-----------------------------|------------------------------------------------------------------------|---|
| Setup Status                |                                                                        |   |
|                             |                                                                        |   |
|                             | The InstallShield Wizard is installing Encore Wireless LAN             |   |
|                             |                                                                        |   |
|                             | C. VProgram Files VEncore VWIreless Lain Caro Vulliky VHACUNFIGENG.cnm |   |
|                             |                                                                        |   |
| InstallShield               | Cancel                                                                 |   |

Passo 8: Apos o assistente de configuração ter com sucesso instalado a LAN sem fio, Clique Finish(Terminar) para sair do assistente.

![](_page_14_Picture_4.jpeg)

![](_page_15_Picture_0.jpeg)

O Utilitário de Configuração aparece como um ícone na bandeja do sistema do Windows enquanto a placa está operando. Você pode abrir o utilitário clicando duas vezes no ícone

Cliques com o botão direito no ícone existem alguns itens para que você opere o utilitário de configuração,

- Launch Config Utilities(Iniciar Utilitários de Configuração) → Selecione esta opção para abrir Ferramenta do Utilitário de Configuração.
- Use Zero Configuration as Configuration utility(Use a Configuração Zero como utilitário de Configuração) (Disponível apenas para Windows XP) →
   Selecione esta opção para usar o utilitário de configuração sem fio do Windows XP embutida (Configuração Zero do Windows) para configurar a placa.
- Switch to STA+AP Mode (Mudar para Modo STA+AP) (Disponível para Windows 7) →

Selecione esta opção para alterar para modo PA.

 Switch to AP Mode (Mudar para Modo PA) (Disponível apenas para Windows Vista/XP/2000) →

Selecione esta opção para alterar para modo PA.

 Open Diagnostic Testing Mode(Abrir Modo de Teste de Diagnostico) (Disponível apenas para Windows Vista/XP/2000) →

Para verificar o status da conexão da rede.

 Exit(Sair) → Selecione Exit(Sair) para fechar a Ferramenta Utilitário de Configuração.

| 3  | Launch Config Utility                           |  |
|----|-------------------------------------------------|--|
| 63 | Use Zero Configuration as Configuration Utility |  |
|    | Switch to AP Mode                               |  |
|    | Open Diagnostic Testing Mode                    |  |
|    | Exit                                            |  |
|    |                                                 |  |

![](_page_16_Picture_0.jpeg)

# 3. Utilitário de Configuração para Rede sem Fio

## 3.1 Utilitário Sem Fio EncoreUI & Configuração Zero Windows (WZC)

O Utilitário de Configuração é um poderoso aplicativo que ajuda a configurar a rede sem fios e monitorar o status do link e estatísticas durante o processo de comunicação. Quando o adaptador estiver instalado, o utilitário de configuração será exibido automaticamente. Este adaptador irá conectar automaticamente ao dispositivo sem fio a qual tenha o melhor sinal e nenhuma configuração de segurança wireless. No Windows XP, o qual fornece um utilitário de configuração sem fio chamado "configuração zero", a qual fornece a função de configuração básica para Encore Wireless NIC, Utilitário da Encore (EncoreUI) fornece a funcionalidade WPA suplicante.

Para tornar mais fácil ao usuário à seleção do utilitário correto o EncoreUI irá permitir que o usuário faca a seleção quando se executar pela primeira vez após a inicialização do Windows XP.

EncoreUI pode coexistir com o WZC (Configuração Zero do Windows). Enquanto coexistir com WZC o EncoreUI só fornece monitoramento de função, tais como status do link, status da rede, contadores de estatísticas, status de recurso avançado, status WMM e status WPS. Ele não irá interferir na configuração WZC ou funções de perfil. Por favor, veja imagem abaixo: Para selecionar WZC ou EncoreUI

![](_page_16_Figure_6.jpeg)

![](_page_17_Picture_0.jpeg)

Se a opção "Use Zero Configurations as Configuration utility" ("Usar configurações Zero como utilitário de configuração") estiver selecionada, por favor, continue na seção. A foto abaixo mostra o status do EncoreUI quando WZC está ativo como ferramenta de controle principal.

| E   | ncoreUI                                          | . m                                                                            | -                                      |         |         |   |               |                 |                  | -     | ×    |
|-----|--------------------------------------------------|--------------------------------------------------------------------------------|----------------------------------------|---------|---------|---|---------------|-----------------|------------------|-------|------|
|     | Profile                                          | Network                                                                        | Advanced                               | Sta     | tistics | ; | www.          | <b>Ø</b><br>WPS | Radio on/off     | About |      |
|     | Sorted by >>                                     | O SSID                                                                         | Cha                                    | innel   | A       |   | iignal        |                 | Show dBm         |       |      |
|     | 1F-W36                                           |                                                                                | 1¢ 9                                   | в (     |         | ø | 78%           |                 |                  | -     |      |
|     | ENCORE5FA74C                                     |                                                                                | 11                                     | Б       | ň       | ø | 100%          |                 |                  |       | - 11 |
| ►   | ENHWI-N4                                         |                                                                                | 6                                      | Ь       |         | Ø | 100%          |                 |                  |       | - 11 |
|     | I like to CON & inS                              | ULT people.                                                                    | 1                                      | 6       | 10      | 9 | 68%           |                 |                  |       | =    |
|     | InternetONLY                                     |                                                                                | 1 to                                   | 6       | Ĩ       | P | 100%          |                 |                  |       | - 11 |
|     | kistech                                          |                                                                                | 6                                      | 6       | 1       | - | 7%            |                 |                  |       |      |
|     | meet, communicat                                 | e, ???, profit!!                                                               | lø 1                                   | 6       | 6       | ø | 63%           |                 |                  |       | -    |
| 202 | Rescan                                           | Add to Profi                                                                   | le Cor                                 | nnect   |         |   |               |                 |                  |       | •    |
|     | Status >:                                        | ENHWI-N4 <-                                                                    | -> 00-18-E7-7E-73                      | -63     |         |   |               | Link C          | Quality >> 100%  |       | _    |
|     | Extra Info >:<br>Channel >:<br>Authentication >: | <ul> <li>Link is Up [T&gt;</li> <li>6 &lt;&gt; 2437 N</li> <li>Open</li> </ul> | < Power >>:100%]<br>MHz; central chanr | iel : 6 |         |   |               | Signal St       | rength 1 >> 100% |       |      |
|     | Encryption >:                                    | NONE                                                                           |                                        |         |         |   | Transmit —    |                 |                  |       |      |
|     | Network Type >:<br>IP Address >:                 | <ul> <li>Intrastructu</li> <li>192.168.1.12</li> </ul>                         | re<br>Ng                               |         |         |   | Link Speed >> | 65.0 Mbps       | max              |       |      |
|     | Sub Mask >:                                      | 255.255.255                                                                    | .0                                     |         |         |   | Throughput >> | 21.332 Kbps     | 21.332           |       |      |
|     | Default Gateway >                                | 92.168.1.10                                                                    | )                                      |         |         |   | Receive       |                 | Kbps 1           |       |      |
|     |                                                  | HT                                                                             |                                        |         |         |   | Link Speed >> | > 52.0 Mbps     | Max              |       |      |

Quando ativar a WZC, existem algumas comparações de status diferentes sobre o EncoreUI ao WZC sem execução:

- O botão perfil estará cinza, a função de perfil é removida uma vez que NIC é controlada pelo WZC.
- (2) O conectar e adicionar a função de perfil estará cinza. O motivo é o mesmo que a primeira diferença.

#### [Use WZC to configure wireless NIC] [Use WZC para configurar wireless NIC]

PASSO 1: Clique com o botão direito do mouse no ícone Encore utilitário de configuração e selecione "Use Zero Configuration as Configuration Utility" ("Usar configuração zero como Configuration Utilitário de Configuração".)

![](_page_17_Picture_8.jpeg)

![](_page_18_Picture_0.jpeg)

PASSO 2: Clique com o botão direito do mouse no ícone conexão de rede na barra de tarefas.

![](_page_18_Picture_2.jpeg)

PASSO 3: Todos os pontos de acesso sem fio nas proximidades serão mostrado aqui. Se o ponto de acesso que pretende utilizar não é mostrado aqui, por favor, tente mover o seu computador para mais perto do ponto de acesso, ou você pode clicar em "Refresh Network List" ("Atualizar Lista de Redes") para escânear novamente os pontos de acesso. Clique no ponto de acesso que você pretende usar se for mostrado, clique em "Connect" ("Conectar").

![](_page_18_Picture_4.jpeg)

![](_page_19_Picture_0.jpeg)

PASSO 4: Se o ponto de acesso é protegido por criptografia, você tem deve digitar a sua chave de segurança ou senha aqui. Ela deve corresponder à configuração de criptografia do ponto de acesso.

| Wireless Network Co                                                             | nnection                                                                                                    | ×             |
|---------------------------------------------------------------------------------|----------------------------------------------------------------------------------------------------|---------------|
| The network 'WR514VN_F<br>key). A network key help:<br>Type the key, and then c | TP_Server' requires a network key (also called a WEP key<br>s prevent unknown intruders from connecting to this netwo<br>lick Connect. | or WPA<br>rk. |
| Network <u>k</u> ey:                                                            | •••••                                                                                                    |               |
| Confirm network key:                                                            |                                                                                                    |               |

PASSO 5: Quando você ver a mensagem "Connected" ("Conectado"), a conexão entre o computador e o ponto de acesso sem fio foi estabelecida com sucesso.

| "Wireless Network Connec                                | tion                         |                                                                                     |                     |
|---------------------------------------------------------|------------------------------|-------------------------------------------------------------------------------------|---------------------|
| Network Tasks                                           | Choose                       | e a wireless network                                                                |                     |
| 💋 Refresh network list                                  | Click an iter<br>information | m in the list below to connect to a wireless network in r                           | ange or to get more |
| Set up a wireless network<br>for a home or small office | ((p))                        | WR514VN_FTP_Server                                                                  | Connected ★         |
| Related Tasks                                           |                              | You are currently connected to this network. To disco<br>network, click Disconnect. | onnect from this    |
| Learn about wireless<br>networking                      |                              |                                                                                     |                     |
| Change the order of preferred networks                  | ((ဓူ))                       | default                                                                             |                     |
| Section Change advanced                                 | U                            | Unsecured wireless network                                                          | 000 <b>8</b> 0      |
| settings                                                | ((ဓူ))                       | pronets_testlab                                                                     |                     |
|                                                         | U                            | 😚 Security-enabled wireless network (WPA2)                                          | 00000               |
|                                                         | ((ດູ))                       | Pronets Wireless                                                                    |                     |
|                                                         | U                            | 💡 Security-enabled wireless network (WPA2)                                          | 0000                |
|                                                         | ((ດູ))                       | 999                                                                                 |                     |
|                                                         |                              |                                                                                     |                     |

![](_page_20_Picture_0.jpeg)

PASSO 6: Se você quiser modificar as informações sobre o PA, clique em "Change advanced settings" ("Alterar configurações avançadas").

![](_page_20_Picture_2.jpeg)

PASSO 7: Escolha a aba "Wireless Networks" ("Rede Sem Fio").

| 9                                             |
|-----------------------------------------------|
| ss network settings                           |
|                                               |
| d out more information<br>k the button below. |
| /iew Wireless Networks                        |
| a Move <u>up</u><br>Move <u>down</u>          |
| Pr <u>o</u> perties                           |
| k Ad <u>v</u> anced                           |
|                                               |

![](_page_21_Picture_0.jpeg)

Passo 8: Clique em "Properties" ("Propriedades") e então clique no botao0 "OK".

| WR514VN_FTP_Server p                                           | properties 🛛 🛛 🛛                        |
|----------------------------------------------------------------|-----------------------------------------|
| Association Authentication                                     | Connection                              |
| Network <u>n</u> ame (SSID):                                   | WR514VN_FTP_Server                      |
| ✓ Connect even if this network key                             | etwork is not broadcasting              |
| This network requires a ke                                     | ey for the following:                   |
| Network <u>A</u> uthentication:                                | WPA2-PSK                                |
| Data encryption:                                               | AES                                     |
| Network <u>k</u> ey:                                           | •••••                                   |
| Confirm network key:                                           | •••••                                   |
| Key inde <u>x</u> (advanced):                                  | 1                                       |
| The key is provided for                                        | me automatically                        |
| This is a <u>c</u> omputer-to-con<br>access points are not use | nputer (ad hoc) network; wireless<br>ed |
|                                                                | OK Cancel                               |

PASSO 9: Depois de preencher o valor adequado, clique no botão "OK" e o status vai abrir como abaixo.

![](_page_21_Picture_4.jpeg)

![](_page_22_Picture_0.jpeg)

PASSO 10: Clique no ícone da Encore que o EncoreUI trará a janela principal. O usuário pode encontrar os PAs ao redor na lista. O PA atual conectado também aparecerá com um ícone verde indicado como na tela abaixo. O usuário pode usar a guia disponível para configurar os recursos mais avançados fornecidos pela NIC sem fio da Encore.

| Profile                                                                                                    | لمبلغ<br>Network                                                                                                    | ر<br>Advanced                                                           | Statis                                    | tics       | www.                                                                 | <b>Ø</b><br>WPS                                                    | Sso Sso                                                          | ccx |
|----------------------------------------------------------------------------------------------------|----------------------------------------------------------------------------------------------------|-------------------------------------------------------------------------|-------------------------------------------|------------|----------------------------------------------------------------------|--------------------------------------------------------------------|------------------------------------------------------------------|-----|
| Sorted by >>                                                                                                    | SSID                                                                                                    | <b>@</b> a                                                              | hannel                                    | a Contract | ignal<br>>>                                                          |                                                                    | Show dBm                                                         |     |
| ENCORE5FA74C                                                                                                    |                                                                                                    | 11                                                                      | в 9                                       | 1 6        | 100%                                                                 |                                                                    |                                                                  |     |
| ENHWI-1AN4                                                                                                    |                                                                                                    | 11                                                                      | <b>b g</b>                                | ñ ()       | 73%                                                                  |                                                                    |                                                                  |     |
| l like to CON & inSU                                                                                                    | LT people.                                                                                                    | 1 1                                                                     | Б g                                       | <b>n</b> 🕈 | 47%                                                                  |                                                                    | _                                                                |     |
| InternetONLY                                                                                                    |                                                                                                    | 10 1                                                                    | <b>b g</b>                                | -          | 100%                                                                 |                                                                    |                                                                  |     |
| meet, communicate                                                                                                    | , ???, profit!!                                                                                                    | 10 1                                                                    | b g                                       | 1 6        | 42%                                                                  |                                                                    |                                                                  |     |
| RF engineer in da ho                                                                                                    | ouseIII                                                                                                    | 10 1                                                                    | B g                                       | ñ 🕈        | 63%                                                                  |                                                                    |                                                                  |     |
| WDE440AL ETD. Com                                                                                                    | er                                                                                                    | 126                                                                     | <b>B q</b>                                | 6 6        | 100%                                                                 |                                                                    |                                                                  |     |
| Rescan                                                                                                    | Add to Profile                                                                                                    | 3 C                                                                     | Connect                                   |            |                                                                      |                                                                    |                                                                  |     |
| Rescan                                                                                                    | Add to Profile                                                                                                    | » C                                                                     | Connect                                   |            |                                                                      |                                                                    |                                                                  | -   |
| Rescan<br>Status >>                                                                                                    | Add to Profile<br>WR514VN_FT.                                                                                                    | e C                                                                     | Connect<br>-7E-73-63                      |            |                                                                      | Link Qu<br>Signal Str                                              | ality >> 100%                                                    | _   |
| Rescan<br>Status >><br>Extra Info >>                                                                                                    | Add to Profile<br>WR514VN_FT.<br>Link is Up [Tx                                                                                                    | e C                                                                     | Connect<br>-7E-73-63<br>สู                |            |                                                                      | Link Q.<br>Signal Stre                                             | uality >> 100%<br>ength 1 >> 100%                                | _   |
| Extra Info >><br>Channel >>                                                                                                    | Add to Profile<br>WR514WN_FT.<br>Link is Up [Tx<br>6 <> 2437 W                                                                                           | e C<br>., <> 00-18-E7-<br>Power >>;100%<br>Hz; central chai             | Connect<br>-7E-73-63<br>4<br>Innel : 6    |            |                                                                      | Link Qı<br>Signəi Stri                                             | uality >> 100%<br>ength 1 >> 100%                                | _   |
| Rescan<br>Status >><br>Extra Info >><br>Channel >><br>Authentication >>                                                                                              | Add to Profile<br>WR514WN_FT.<br>Link is Up [Tx<br>6 <> 2437 MH<br>Open                                                                                  | e C<br><> 00-18-E7-<br>Power >>: 100%<br>Hz; central chai               | Connect<br>-7E-73-63<br>สู<br>Innel : 6   |            |                                                                      | Link Qu<br>Signal Stre                                             | uality >> 100%<br>ength 1 >> 100%                                | _   |
| Rescan<br>Status >><br>Extra Info >><br>Channel >><br>Authentication >><br>Encryption >>                                                                             | Add to Profile<br>WR514VN_FT.<br>Link is Up [Tx<br>6 <> 2437 Mł<br>Open<br>NONE                                                                          | e C<br><> 00-18-E7<br>Power >>:100%<br>H2; central chai                 | connect<br>'-7E-73-63<br>ଶ୍ୱ<br>Innel : 6 |            | Transmit                                                             | Link Qı<br>Signəl Str                                              | uality >> 100%<br>erigth 1 >> 100%                               | _   |
| Rescan<br>Status >><br>Extra Info >><br>Channel >><br>Authentication >><br>Encryption >><br>Network Type >>                                                          | Add to Profile<br>WR514VN_FT.<br>Link is Up [Tx<br>6 <> 2437 M<br>Open<br>NONE<br>Infrastructure                                                         | e C<br><> 00-18-E7<br>Power >>:100%<br>H2; central chai<br>e            | Connect<br>7E-73-63<br>ส<br>เกทย! : 6     |            | Transmit —<br>Link Speed >:                                          | Link Qu<br>Signal Stri<br>> 65.0 Mbps                              | waity >> 100%<br>ength 1 >> 100%<br>Max                          |     |
| Rescan<br>Status >><br>Extra Info >><br>Channel >><br>Authentication >><br>Encryption >><br>Network Type >><br>IP Address >>                                         | Add to Profile<br>WR514VN_FT.<br>Link is Up [Tx<br>6 <> 2437 Mi<br>Open<br>NONE<br>Infrastructure<br>192.168.1.111                                       | e C<br><> 00-18-E7-<br>Power >>:100%<br>H2; central char<br>e<br>1      | connect<br>7E-73-63<br>ব্য<br>nnnel : 6   |            | Transmit<br>Link Speed >:<br>Throughput >                            | Link Qu<br>Signal Str<br>> 65.0 Mbps<br>> 2.628 Kbps               | waity >> 100%<br>ength 1 >> 100%<br>Max                          | _   |
| Rescan<br>Status >><br>Extra Info >><br>Channel >><br>Authentication >><br>Encryption >><br>IP Address >><br>Sub Mask >>                                             | Add to Profile<br>WR514VN_FT.<br>Link is Up [Tx<br>6 <> 2437 MI<br>Open<br>NONE<br>Infrastructur<br>192.168.1.111<br>255.255.255.0                       | e C<br><> 00-18-E7-<br>Power >>:100%<br>H2; central chai<br>e<br>1<br>) | -7E-73-63<br>a<br>nnel : 6                |            | Transmit                                                             | Link Q<br>Signal Str<br>> 65.0 Mbps<br>> 2.628 Kbps                | withy >> 100%<br>ength 1 >> 100%<br>Max<br>82,120<br>Kbps        |     |
| Rescan<br>Status >><br>Extra Info >><br>Channel >><br>Authentication >><br>IP Address >><br>IP Address >><br>Sub Mask >><br>Default Gateway >>                       | Add to Profile<br>WR514VN_FT.<br>Link is Up [Tx<br>6 <> 2437 Mi<br>Open<br>NONE<br>Infrastructur<br>192.168.1.111<br>255.255.255.0<br>192.168.1.10       | e C<br><> 00-18-E7<br>Power >>:100%<br>H2; central chai<br>e<br>1<br>)  | -7E-73-63<br>4<br>nnel : 6                |            | Transmit                                                             | Link Qi<br>Signal Str<br>> 65.0 Mbps<br>> 2.628 Kbps               | withy >> 100%<br>ength 1 >> 100%<br>Max<br>82.120<br>Kbps        |     |
| Rescan<br>Status >><br>Extra Info >><br>Channel >><br>Authentication >><br>In Encryption >><br>Network Type >><br>IP Address >><br>Sub Mask >><br>Default Gateway >> | Add to Profile<br>WR514VN_FT.<br>Link is Up [Tx<br>6 <> 2437 Mb<br>Open<br>NONE<br>Infrastructur<br>192.168.1.111<br>255.255.255.0<br>192.168.1.10<br>HT | e C<br><> 00-18-E7.<br>Power >>:100%<br>H2; central char<br>e<br>1<br>) | -7E-73-63<br>4<br>nnel : 6                |            | Transmit<br>Link Speed >:<br>Throughput ><br>Receive<br>Link Speed > | Link Qi<br>Signal Str<br>> 65.0 Mbps<br>> 2.628 Kbps<br>> 1.0 Mbps | weity >> 100%<br>ength 1 >> 100%<br>Max<br>82.120<br>Kbps<br>Max | _   |

![](_page_23_Picture_0.jpeg)

#### 3.2 Iniciar o Utilitário EncoreUI

Ao iniciar EncoreUI, o sistema irá se conectar ao PA que tenha a melhor intensidade de sinal sem definição de um perfil ou definição de perfil correspondente. Ele irá emitir um comando para escânear a NIC sem fio. Após dois segundos, a lista de PA será atualizada com o resultado do scan da BSS lista. A lista PA inclui os campos mais utilizados, como o SSID, tipo de rede, canal usado, modo sem fio, o status de segurança e porcentagem de sinal. A seta indica o BSS conectado ou rede IBSS.

| 🖉 EncoreUI                                                                                                    |                                                                                                    |                                                                                                 |                 |                                                                                 |                                                                                                    |                                                                                                    |     | X |
|----------------------------------------------------------------------------------------------------|----------------------------------------------------------------------------------------------------|-------------------------------------------------------------------------------------------------|-----------------|---------------------------------------------------------------------------------|----------------------------------------------------------------------------------------------------|----------------------------------------------------------------------------------------------------|-----|---|
| Profile                                                                                                    | LLL<br>Network                                                                                                    | Advanced                                                                                        | )<br>Statistics | www.                                                                            | <b>Ø</b><br>WPS                                                                                                    | SSO SSO                                                                                                    | CCX | • |
|                                                                                                    | Pro-                                                                                                    | ofile List                                                                                      |                 |                                                                                 |                                                                                                    |                                                                                                    |     |   |
| PROF1                                                                                                    | WR514VN_FT                                                                                                    | IP_Server                                                                                       | Export Acti     | F<br>vate Fra                                                                   | Profile Name >><br>SSID ><br>Network Type ><br>Authentication ><br>Use 802.1x ><br>TX Power ><br>Channel ><br>Vower Save Mode ><br>RTS Threshold ><br>gment Threshold > | PROF1           > WR514VN_FTP_S           > Infrastructure           > Open           > Non           > NO           > Auto           > Auto           > Auto           > n/a |     |   |
| Stati                                                                                                    | us >> WR514VN_F                                                                                                    | T., <> 00-18-E7-7                                                                               | 7E-73-63        |                                                                                 | Link Qu                                                                                                    | ality >> 100%                                                                                                    |     |   |
| Extra In<br>Chann<br>Authenticati<br>Network Tyg<br>IP Addre<br>Sub Ma:<br>Default Gatewor<br>BW >> 20<br>GI >> Iong | fo >> Link is Up [T<br>or >> 6 <> 2437<br>on >> Open<br>on >> NONE<br>be >> Infrastruct<br>s >> 192.168.1.1<br>sk >> 255.255.251<br>ay >> 192.168.1.1<br>HT −<br>WCS >> 7 | fx Power >>:100%)<br>MHz; central chan<br>ure<br>111<br>5.0<br>00<br>SNR0 >> n/a<br>SNR1 >> n/a | nel : 6         | Transmit —<br>Link Speed<br>Throughput<br>Receive —<br>Link Speed<br>Throughput | >> 65.0 Mbps<br>>> 0.000 Kbps<br>>> 72.2 Mbps<br>:>> 33.356 Kbps                                                                                                    | Max<br>82,120<br>Kbps<br>Max<br>1.538<br>Mbps                                                                                                    |     |   |

![](_page_24_Picture_0.jpeg)

Há três seções em EncoreUI. Essas seções estão brevemente descritas abaixo.

Button Section(Seção Botão): Inclui uma página de perfil, página da Rede, página Avançado, página de estatísticas, página WMM, página WPS, página SSO, Página CCX, Botão Sobre, Rádio Ligado / Desligado e botão de ajuda.

➔ Button Section

![](_page_24_Picture_4.jpeg)

→ Move to the Left (Mover para Esquerda)

![](_page_24_Picture_6.jpeg)

→ Move to the Right (Mover para Direita)

![](_page_24_Picture_8.jpeg)

#### ■ Function Section(Seção Função): Botão Correspondente

→ Profile Page (Pagina Perfil)

| 🧭 Enc    | oreUI      |             |                 |        |          |     |                                                                                                    |                                                                                              |           |   |
|----------|------------|-------------|-----------------|--------|----------|-----|----------------------------------------------------------------------------------------------------|----------------------------------------------------------------------------------------------|-----------|---|
| <b>(</b> | Statistics | NAWW        | <b>Ø</b><br>WPS | Sso    |          | CCX | Radio on/off                                                                                                    | About                                                                                        | 🕜<br>Help |   |
| -        |            | Prof        | ile List        |        |          |     |                                                                                                    |                                                                                              |           |   |
|          | PROF1      | WR514VN_FTF | )_Server        |        | ¢        |     | Profile Name >> I<br>SSID >><br>Network Type >><br>Authentication >><br>Use 802.1x >><br>Channel >><br>Power Save Mode >><br>Power Save Mode >> | PROF1<br>WR514VN_FTP_S<br>Infrastructure<br>Open<br>None<br>NO<br>Auto<br>Auto<br>CAM<br>D/a |           |   |
| A        | dd Edit    | Delete      | Import          | Export | Activate | F   | ragment Threshold >> 1                                                                                                    | n/a                                                                                          |           |   |
|          |            |             |                 |        |          |     |                                                                                                    |                                                                                              |           | - |

![](_page_25_Picture_0.jpeg)

![](_page_25_Picture_1.jpeg)

| 🖉 EncoreUI                            |                    |               |              |        |                 |            |     | ×           |
|---------------------------------------|--------------------|---------------|--------------|--------|-----------------|------------|-----|-------------|
| Profile                               | Network            | ر<br>Advanced | Statistics   | www.   | <b>Ø</b><br>WPS | Sso<br>Sso | ccx | <b>&gt;</b> |
| Sorted by >>                          | SSID               | 🙆 Cha         | nnel 🥝       | Signal |                 | Show dBm   |     |             |
| ENCORE 5FA74C                         |                    | <b>b</b> 11   | <b>B G G</b> | 100%   |                 |            |     | •           |
| ENHWI-1AN4                            |                    | 11            | b 🧕 🐧 🦸      | 73%    |                 |            |     |             |
| l like to CON & in                    | SULT people.       | 10 1          | 6 9 6 7      | 47%    |                 |            |     |             |
| InternetONLY                          |                    | 10 1          | 69 🕈         | 100% 📕 |                 |            |     | - 1         |
| meet, communica                       | ite, ???, profit!! | 10 1          | 5 9 6 4      | 42%    |                 |            |     |             |
| RF engineer in da                     | house!!!           | 10 1          | 🕒 🧕 🗊 🕤      | 63%    |                 |            |     |             |
| WR514VN_FTP_Se                        | erver              | 10 6          | 6 9 6 4      | 100%   |                 |            |     |             |
| Rescan                                | Add to Profi       | le Cor        | inect        |        |                 |            |     |             |
| · · · · · · · · · · · · · · · · · · · |                    |               | 25           |        |                 |            |     | -           |

➔ Advanced Page (Pagina Avançado)

| 🖉 EncoreUI                                        |                                                                     |            |            |      |                 |     |     |   |
|---------------------------------------------------|---------------------------------------------------------------------|------------|------------|------|-----------------|-----|-----|---|
| Profile                                           | e Network                                                           | Advanced   | Statistics | www. | <b>Ø</b><br>WPS | Sso | CCX |   |
| Wireless mode                                     | >> 2.4G                                                             | •          |            |      |                 |     |     |   |
|                                                   | Select Your Country Re                                              | egion Code |            |      |                 |     |     |   |
| 2.4GHz >>                                         | 0: CH1-11                                                           |            | •          |      |                 |     |     |   |
| Enable TX<br>Enable TCI<br>Fast Roam<br>Show Auth | Burst<br>P Window Size<br>ning at 70 dBm<br>entication Status Dialo | 98         |            |      |                 |     |     |   |
| Apply                                             |                                                                     |            |            |      |                 |     |     | - |

![](_page_26_Picture_0.jpeg)

→ Statistics Page (Pagina Estatísticas)

![](_page_26_Picture_2.jpeg)

#### → WMM Page (Pagina WMM)

| EncoreUI                         |                   |              |            |                  |                 |                                                                                                    |         |  |
|----------------------------------|-------------------|--------------|------------|------------------|-----------------|----------------------------------------------------------------------------------------------------|---------|--|
| Profile                          | لللل<br>Network   | Advanced     | Statistics | WMM              | <b>Ø</b><br>WPS | SSO SSO                                                                                                    | CCX     |  |
| - WMM Setup Status -<br>WMM >> E | inabled           | Power Save : | > Disabled |                  | Dire            | ct Link >> Disable                                                                                                    | d       |  |
| 🔁 WM                             | M Enable          |              |            |                  |                 |                                                                                                    |         |  |
|                                  | WMM - Power Sav   | e Enable     |            |                  |                 |                                                                                                    |         |  |
|                                  | AC_BK             | AC_BE        | AC_VI      | AC_V             |                 |                                                                                                    |         |  |
|                                  | Direct Link Setup | Enable       |            |                  |                 |                                                                                                    |         |  |
|                                  | MAC Address >>    |              |            | Timeout Value >> | 60 sec          |                                                                                                    |         |  |
|                                  |                   |              |            |                  |                 |                                                                                                    |         |  |
|                                  |                   |              |            |                  |                 | t and the second second s | Apply   |  |
|                                  |                   |              |            |                  |                 | Tea                                                                                                    | ar Down |  |
|                                  |                   |              |            |                  |                 |                                                                                                    |         |  |

![](_page_27_Picture_0.jpeg)

#### → WPS Page (Pagina WPS)

| incoreUI     |                 |               |              |               |                 |     |             |           |
|--------------|-----------------|---------------|--------------|---------------|-----------------|-----|-------------|-----------|
| Profile      | لملل<br>Network | Advanced      | Statistics   | <b>WANA</b>   | <b>Ø</b><br>WPS | SSO |             | t I       |
|              |                 | W             | PS AP List   |               |                 |     |             |           |
| ID :         | WR514V          | /N_FTP_Server | 00-18-E      | 7-7E-73-63    | 6               | ^   | Informa     | n<br>tion |
| ID :         | ENCORE          | E5FA74C       | 00-02-6      | F-5F-A7-4C    | 11              | 9   | Pin Co      | de        |
| . <b>.</b> . |                 |               | ~~~~         |               |                 | ~   | 49973693    | Renew     |
|              |                 | WPS           | Profile List |               |                 |     | Config Mode | e         |
|              |                 |               |              |               |                 |     | Enrollee    | •         |
|              |                 |               |              |               |                 |     | Deta        | j         |
|              |                 |               |              |               |                 |     | Conne       |           |
| PIN          | Auto            |               |              | Progress >> 0 | %               |     | Rotat       |           |
| PBC          |                 |               |              |               |                 |     | Disconn     | ect       |
|              |                 |               |              |               |                 |     | Export Pr   |           |
|              |                 |               |              |               |                 |     | Delet       |           |

→ SSO Page (available on Windows XP & 2000 OS) (Pagina SSO) (Disponível para

SO Windows XP & 2000)

| rofile                                       | Land Network                                                                            | Advanced                                                                                                    | Statistics               | WAMA                                                                                                    | Ø<br>WPS                                                                                                    | SSO SSO                                                                                                    | ccx                                                                                                    | •                                                                                                    |
|----------------------------------------------|-----------------------------------------------------------------------------------------|----------------------------------------------------------------------------------------------------|--------------------------|----------------------------------------------------------------------------------------------------|----------------------------------------------------------------------------------------------------|----------------------------------------------------------------------------------------------------|----------------------------------------------------------------------------------------------------|----------------------------------------------------------------------------------------------------|
| ole SSO Featu                                | re [                                                                                    | 3                                                                                                    |                          |                                                                                                    |                                                                                                    |                                                                                                    |                                                                                                    |                                                                                                    |
| ID and Passi<br>ID and Passi<br>mpt ID and P | word in Winlogon<br>word in Profile<br>asseword Dialog                                  |                                                                                                    |                          |                                                                                                    |                                                                                                    |                                                                                                    |                                                                                                    |                                                                                                    |
| List (only su                                | pport LEAP or EA                                                                        | P-FAST authentica                                                                                                    | tion) —                  |                                                                                                    |                                                                                                    |                                                                                                    |                                                                                                    |                                                                                                    |
|                                              |                                                                                         | elect Profile >>                                                                                                    |                          | ~                                                                                                    |                                                                                                    | Apply                                                                                                    |                                                                                                    |                                                                                                    |
| Information (                                | of selected profil                                                                      | e                                                                                                    |                          |                                                                                                    |                                                                                                    |                                                                                                    |                                                                                                    |                                                                                                    |
|                                              | Pr                                                                                      | ofile Name >>                                                                                                    |                          |                                                                                                    |                                                                                                    |                                                                                                    |                                                                                                    |                                                                                                    |
|                                              |                                                                                         | SSID >>                                                                                                    |                          |                                                                                                    |                                                                                                    |                                                                                                    |                                                                                                    |                                                                                                    |
|                                              | Auth                                                                                    | entication >>                                                                                                    |                          |                                                                                                    |                                                                                                    |                                                                                                    |                                                                                                    |                                                                                                    |
|                                              |                                                                                         |                                                                                                    |                          |                                                                                                    |                                                                                                    |                                                                                                    |                                                                                                    |                                                                                                    |
|                                              | rofile<br>ID and Passa<br>ID and Passa<br>ID and Passa<br>mpt ID and P<br>List (only su | nofile Network<br>SSO Feature<br>ID and Password in Winlogon<br>ID and Password Dialog.<br>List (only support LEAP or EA<br>S<br>Information of selected profile<br>Pr<br>Auth | Torfile Network Advanced | Torfile Network Advanced Statistics  a SSO Feature  ID and Password in Winlogon ID and Password in Profile mpt ID and Password Dialog. List (only support. LEAP or EAP-FAST authentication) Select Profile Name >> SSID >> SSID >> Authentication >> | Inclusion         Inclusion         Inclusion <t< td=""><td>Instrume     Advanced     Statistics     WWW     WPS       Instrume     Image: Construction of the server of the window of the server of the window of the server of the server of the s</td><td>In Particular     Advanced     Statistics     WWW     WPS     \$50       Is So Feature     Image: Solar Statistics     Image: Solar Statistics     Image: Solar</td><td>Instrume     Advanced     Statistics     WMM     WPS     SSO     CCX       e SSO Feature     Instrume     Instrume     Ins</td></t<> | Instrume     Advanced     Statistics     WWW     WPS       Instrume     Image: Construction of the server of the window of the server of the window of the server of the server of the s | In Particular     Advanced     Statistics     WWW     WPS     \$50       Is So Feature     Image: Solar Statistics     Image: Solar Statistics     Image: Solar | Instrume     Advanced     Statistics     WMM     WPS     SSO     CCX       e SSO Feature     Instrume     Instrume     Ins |

![](_page_28_Picture_0.jpeg)

→ CCX Page (available on Windows Vista, XP & 2000 OS) (Pagina CCX) (Disponível para SO Windows Vista, XP & 2000)

| Profile       | Network                         | Advanced       | Statistics      | WMM              | WPS            | SSO | CCX      |
|---------------|---------------------------------|----------------|-----------------|------------------|----------------|-----|----------|
| able CCX (Cis | co Compatible eXt               | ensions)       |                 | -                |                |     |          |
| Enable Rad    | lio Measurements                |                | CAC >>          | ADDTS(Direct     | tly send TS)   | -   | Set      |
| Non-Ser       | wing Channel Meas<br>ms(0-1023) | urements limit | Diagnostic >>   | Select Pro       | file PROF1     | ·   | Diagnose |
|               |                                 |                | □ Information ( | of selected prof | 'ile           |     |          |
| Roaming w     | ith RF Parameters               |                | Pro             | ofile Name >> Pl | ROF1           |     |          |
| Voice Dras    | tic Roaming                     |                |                 | ssid >> W        | R514VN_FTP_Ser | ver |          |
|               |                                 |                |                 | s Capable >> N   |                |     |          |
|               |                                 |                |                 |                  |                |     |          |
|               |                                 |                |                 |                  |                |     |          |

→ About Page (Pagina Sobre)

| 🖉 En     | coreUI   |              |                 |                         |                        |            |              |       |   |
|----------|----------|--------------|-----------------|-------------------------|------------------------|------------|--------------|-------|---|
| <b>(</b> | Advanced | Statistics   | www.            | <b>Ø</b><br>WPS         | SSO<br>SSO             | CCX<br>CCX | Radio on/off | About | - |
|          |          | (c) C        | Copyright 2010, | , Encore Electronics Ir | ic. All rights reserve | d,         |              |       |   |
|          |          | EncoreConfig | ; Version >>    | 3.1.5.0                 | Date                   | >> 06-     | 28-2010      |       |   |
|          |          | Driver       | Version >>      | 1.4.7.0                 | Date                   | >> 10-     | 20-2009      |       |   |
|          |          | DLL          | . Version >>    | 1.0.5.0                 | Date                   | >> 03-     | 03-2010      |       |   |
|          |          | EEPROM       | Version >>      | 0.1                     | Firmware Version       | >> 0.2     | 4            |       |   |
|          |          | Phy_         | _Address >>     | 00-06-4F-7E-B3-AA       |                        |            |              |       |   |
|          |          |              | 1               | WWW.ENCO                | DRE-USA.COM            | _          |              |       |   |
|          |          |              |                 |                         |                        |            |              |       | - |

![](_page_29_Picture_0.jpeg)

#### Status Section(Seção Status): Inclui Status do Link, informações do PA e

Configuração.

#### → Link Status (Status do Link)

Na aba "Profile" ("Perfil"), clique num PA existente conectado a partir da "Profile List" ("Lista Perfil").

| IncoreUI                                                                                                    |                                                                                                    |                                                                                                    |                                                  |                                                       |                                                                                                    |                                                                                                    |              |
|----------------------------------------------------------------------------------------------------|----------------------------------------------------------------------------------------------------|----------------------------------------------------------------------------------------------------|--------------------------------------------------|-------------------------------------------------------|----------------------------------------------------------------------------------------------------|----------------------------------------------------------------------------------------------------|--------------|
| Profile                                                                                                    | Network                                                                                                    | Advanced                                                                                                    | Statistics                                       | Qos<br>WMM                                            | <b>Ø</b><br>WPS                                                                                                    | CCX                                                                                                    | Radio on/off |
|                                                                                                    | Profile                                                                                                    | List                                                                                                    |                                                  |                                                       |                                                                                                    |                                                                                                    |              |
| PROF1                                                                                                    | WR514VN_FTP_S                                                                                                    | erver                                                                                                    | 1                                                | 10                                                    | Profile Name >>                                                                                                    | PROF1                                                                                                    |              |
| 2. Choo                                                                                                    | ose an exis                                                                                                    | st connec                                                                                                    | ted AP fro                                       | om Profile                                            | SSID >:<br>List<br>Network Type >:                                                                                                    | <ul> <li>WR514VN_FTP_</li> <li>Infrastructure</li> </ul>                                                                                                    | s            |
|                                                                                                    |                                                                                                    |                                                                                                    |                                                  |                                                       | Authentication >:                                                                                                    | WPA2-PSK                                                                                                    |              |
|                                                                                                    |                                                                                                    |                                                                                                    |                                                  |                                                       | Encryption >:                                                                                                    | AES                                                                                                    |              |
|                                                                                                    |                                                                                                    |                                                                                                    |                                                  |                                                       | Use 802.1x >:                                                                                                    | NO NO                                                                                                    |              |
|                                                                                                    |                                                                                                    |                                                                                                    |                                                  |                                                       | Tx Power >                                                                                                    | > Auto                                                                                                    |              |
|                                                                                                    |                                                                                                    |                                                                                                    |                                                  |                                                       | Channel >                                                                                                    | > Auto                                                                                                    |              |
|                                                                                                    |                                                                                                    |                                                                                                    |                                                  | P                                                     | ower Save Mode >:                                                                                                    | ° CAM                                                                                                    |              |
|                                                                                                    |                                                                                                    |                                                                                                    |                                                  |                                                       | <ul> <li>May have been a second second s</li></ul> |                                                                                                    |              |
| Add Edit                                                                                                    | Delete<br>3. Then, th                                                                                                    | Import<br>Ie Link St                                                                                                    | Export Acti<br>tatus Will b                      | vate Fraj<br>e shown                                  | RTS Threshold >:<br>gment Threshold >:<br>as below                                                                                                    | ⊳n/a<br>⊳n/a                                                                                                    |              |
| Add Edit<br>Status >>                                                                                                    | Delete<br>3. Then, th<br>WR514VN_FT 4                                                                                                    | Import<br>E Link 51<br>> 00-06-4F-12                                                                                                    | Export Acti<br>tatus Will b<br>2-34-5A           | vate Fraj<br>e shown                                  | RTS Threshold >:<br>gment Threshold >:<br>as below<br>Link Qr                                                                                                    | > n/a<br>> n/a<br>uality >> 40%                                                                                                    |              |
| Add Edit<br>Status >>                                                                                                    | Delete<br>3. Then, th<br>WR514VN_FT                                                                                                    | Import<br>E Link 51<br>> 00-06-4F-12                                                                                                    | Export Acti<br>tatus will b<br>2-34-5A           | vate Fraj                                             | RTS Threshold >:<br>gment Threshold >:<br>as below<br>Link Qu<br>Signal Str                                                                                                    | <ul> <li>n/a</li> <li>n/a</li> <li>uality &gt;&gt; 40%</li> <li>ength 1 &gt;&gt; 37%</li> </ul>                                                                          |              |
| Add Edit<br>Status >><br>Extra Info >><br>Channel >>                                                                                                    | Delete<br>3. Then, th<br>WR514VN_FT «<br>Link is Up [Tx Po<br>1 <> 2412 MHz                                                                                                    | Import<br>E Link St<br>                                                                                                    | Export Acti<br>tatus Will b                      | vate Fraj                                             | RTS Threshold >:<br>gment Threshold >:<br>cs below<br>Link Q<br>Signal Str                                                                                                    | <ul> <li>n/a</li> <li>n/a</li> <li>uality &gt;&gt; 40%</li> <li>ength 1 &gt;&gt; 37%</li> </ul>                                                                          |              |
| Add Edit<br>Status >><br>Extra Info >><br>Channel >><br>Authentication >>                                                                                                    | Delete<br>3. Then, th<br>WR514VN_FT<br>Link is Up [Tx Pc<br>1 <> 2412 MHz<br>WP22-P5K                                                                                           | Import<br>Link St<br>> 00-06-4F-12<br>ower >>:100%]<br>; central channe                                                                                                    | Export Acti<br>tatus Will b<br>2-34-5A<br>el:3   | vate Fraj                                             | RTS Threshold >:<br>gment Threshold >:<br>cs below<br>Link Q<br>Signal Str                                                                                                    | » n/a<br>» n/a<br>uality >> 40%<br>ength 1 >> 37%                                                                                                    |              |
| Add Edit<br>Status >><br>Extra Info >><br>Channel >><br>Authentication >><br>Encryotion >>                                                                                                    | Delete<br>Then, th<br>WR514VN_FT<br>Link is Up [Tx Pc<br>1 <> 2412 MHz<br>WPA2-P5K<br>AES                                                                                       | Import<br>E Link 51<br>> 00-06-4F-12<br>wer >>:100%]<br>; central channe                                                                                                    | Export Acti<br>tatus will b<br>2-34-5A<br>el : 3 | vate Fraj                                             | RTS Threshold >:<br>gment Threshold >:<br>as below<br>Link Q<br>Signal Str                                                                                                    | > n/a<br>> n/a<br>uality >> 40%<br>ength 1 >> 37%                                                                                                    |              |
| Add Edit<br>Status >><br>Extra Info >><br>Channel >><br>Authentication >><br>Encryption >><br>Network Type >>                                                                                    | Delete<br>3. Then, th<br>WR514VN_FT., 4<br>Link is Up [Tx Pc<br>1 <> 2412 MHz<br>WPA2-PSK<br>AES<br>Infrastructure                                                              | Import<br>E Link 51<br>> 00-06-4F-12<br>wer >>:100%]<br>; central channe                                                                                                    | Export Active will b                             | Transmit -                                            | RTS Threshold >:<br>gment Threshold >:<br>CS below<br>Link Q<br>Signal Str                                                                                                    | > n/a<br>> n/a<br>uality >> 40%<br>ength 1 >> 37%                                                                                                    |              |
| Add Edit<br>Status >><br>Extra Info >><br>Channel >><br>Authentication >><br>Encryption >><br>Network Types<br>II P Address >>                                                                   | Delete<br>Then, th<br>WR514VN_FT<br>Link is Up [Tx Pc<br>1 <> 2412 MHz<br>WPA2-PSK<br>AES<br>Infrastructure<br>192.168.3.26                                                     | Import<br>ELINK 51<br>> 00-06-4F-12<br>wwer >>:100%]<br>; central channe                                                                                                    | Export Acti                                      | vate Frag<br>e shown                                  | RTS Threshold >:<br>gment Threshold >:<br>as below<br>Link Q<br>Signal Str<br>>> 108.0 Mbps                                                                                                    | > n/a<br>> n/a<br>uality >> 40%<br>ength 1 >> 37%                                                                                                    |              |
| Add Edit<br>Status >><br>Extra Info >><br>Channel >><br>Authentication >><br>Encryption >><br>Network Type >><br>IP Address >><br>Sub Mask >>                                                    | Delete<br>3. Then, th<br>WR514VN_FT ←<br>Link is Up [T× Pc<br>1 ←→ 2412 MHz<br>WPA2-PSK<br>AES<br>Infrastructure<br>192.168.3.26<br>255.255.255.0                               | Import<br>ie Link S1<br>> 00-06-4F-12<br>wer >>:100%]<br>; central channe                                                                                                    | Export Acti                                      | Transmit -<br>Link Speed :<br>Throughput              | RTS Threshold >:<br>gment Threshold >:<br>as below<br>Link Qt<br>Sighal Str<br>>: 108.0 Mbps<br>>: 3.816 Kbps                                                                                                    | <ul> <li>n/a</li> <li>n/a</li> <li>uality &gt;&gt; 40%</li> <li>ength 1 &gt;&gt; 37%</li> <li>Max</li> <li>10.544</li> </ul>                                             |              |
| Add Edit<br>Status >><br>Extra Info >><br>Channel >><br>Authentication >><br>Encryption >><br>Network Type >><br>IP Address >><br>Sub Mask >><br>Default Gateway >><br>Default Gateway >>        | Delete<br>3. Then, th<br>WR514VN_FT., <<br>Link is Up [Tx Po<br>1 <-> 2412 MHz<br>WPA2-PSK<br>AES<br>Infrastructure<br>192.168.3.26<br>255.255.25.05.0                          | Import<br>Import<br>Import | Export Acti                                      | Transmit —<br>Link Speed :<br>Throughput              | RTS Threshold >:<br>gment Threshold >:<br>cs below<br>Llink Q<br>Signal Str<br>>> 108.0 Mbps<br>>> 3.816 Kbps                                                                                                    | > n/a<br>> n/a<br>uality >> 40%<br>ength 1 >> 37%<br>Max<br>,<br>10.544<br>Kbps                                                                                          |              |
| Add Edit<br>Status >><br>Extra Info >><br>Channel >><br>Channel >><br>Encryption >><br>Network Type >><br>IP Address >><br>Sub Mask >><br>Default Gateway >>                                     | Delete<br>3. Then, th<br>WR514VN_FT 4<br>Link is Up [TX Po<br>1 <->> 2412 MHz<br>WPA2-PSK<br>AE5<br>Infrastructure<br>192.168.3.26<br>255.255.255.0<br>192.168.3.1<br>HT        | Import<br>e Link 51<br>> 00-06-4F-12<br>wwer >>:100%]<br>; central channe                                                                                                    | Export Acti                                      | Transmit —<br>Link Speed :<br>Throughput<br>Receive — | RTS Threshold >:<br>genet Threshold >:<br>genet Threshold >:<br>genet below<br>Link Q<br>Signal Str<br>>> 108.0 Mbps<br>>> 3.816 Kbps<br>>> 13 E Mbpr                                                                                                    | <ul> <li>n/a</li> <li>n/a</li> <li>uality &gt;&gt; 40%</li> <li>ength 1 &gt;&gt; 37%</li> <li>Max</li> <li>10.544</li> <li>Kbps</li> <li>Max</li> </ul>                  |              |
| Add Edit<br>Status »<br>Extra Info »<br>Channel »<br>Authentication »<br>Encryption »<br>IP Address »<br>Sub Mask »<br>Default Gateway »<br>BW >> 40                                             | Delete<br>3. Then, th<br>WR514VN_FT., 4<br>Link is Up [T× Pc<br>1 <> 2412 MHz<br>WPA2-P5K<br>AE5<br>Infrastructure<br>192.168.3.26<br>255.255.255.0<br>192.168.3.1<br>HT        | Import<br>e LINK 51<br>                                                                                                    | Export Acti                                      | Transmit                                              | RTS Threshold >:<br>gment Threshold >:<br>as below<br>Link Qt<br>Signal Str<br>>> 108.0 Mbps<br>>> 3.816 Kbps                                                                                                    | <ul> <li>n/a</li> <li>n/a</li> <li>iality &gt;&gt; 40%</li> <li>ength 1 &gt;&gt; 37%</li> <li>Max</li> <li>10.544</li> <li>Kbps</li> <li>Max</li> </ul>                  |              |
| Add Edit<br>Status >><br>Extra Info >><br>Channel >><br>Authentication >><br>In Encryption >><br>Network Type >><br>IP Address >><br>Sub Mask >><br>Default Gateway >><br>BW >> 40<br>Gi >> inne | Delete<br>3. Then, th<br>WR514VN_FT<br>Link is Up [Tx Pc<br>1 <> 2412 MHz<br>WPA2-PSK<br>AES<br>Infrastructure<br>192.168.3.26<br>255.255.255.0<br>192.168.3.1<br>HT<br>MCS>> 5 | Import<br>Import<br>Import<br>Import<br>Import<br>SINO - 45-12<br>SNR0 16<br>SNR0 16<br>SNR                                                                                                    | Export Acti                                      | Transmit<br>Link Speed :<br>Throughput<br>Throughput  | RTS Threshold >:<br>gment Threshold >:<br>as below<br>Link Qi<br>Signal Str<br>>: 108.0 Mbps<br>>: 3.816 Kbps<br>>: 13.5 Mbps<br>>: 81.304 Kbps                                                                                                    | <ul> <li>n/a</li> <li>n/a</li> <li>µality &gt;&gt; 40%</li> <li>ength 1 &gt;&gt; 37%</li> <li>Max</li> <li>10.544</li> <li>Kbps</li> <li>Max</li> <li>102.736</li> </ul> |              |

![](_page_30_Picture_0.jpeg)

## → AP's Information (Informação do PA)

| Profile                                                                                                    | Network                                                                                                    | Advanced                                                                              | Statistics                                  | WMM                                                                                               | <b>W</b> PS                                                                                                  | ccx                                                                                            | Radio on/of |
|----------------------------------------------------------------------------------------------------|----------------------------------------------------------------------------------------------------|---------------------------------------------------------------------------------------|---------------------------------------------|---------------------------------------------------------------------------------------------------|----------------------------------------------------------------------------------------------------|------------------------------------------------------------------------------------------------|-------------|
|                                                                                                    | Profile                                                                                                    | e List                                                                                |                                             |                                                                                                   |                                                                                                    |                                                                                                |             |
| PROF1                                                                                                    | WR514VN_FTP_                                                                                                    | Server                                                                                | -                                           | 6                                                                                                 | Profile Name >>                                                                                              | PROF1                                                                                          |             |
| 2. Cho                                                                                                    | ose an exi                                                                                                    | ist connect                                                                           | ed AP fro                                   | om Profile                                                                                        | SSID >><br>List<br>Network Type >><br>Authentication >>                                                      | WR514VN_FTF<br>Infrastructure<br>WPA2-PSK                                                      | 9_5<br>e    |
|                                                                                                    |                                                                                                    |                                                                                       |                                             |                                                                                                   | Encryption >>                                                                                                | AES                                                                                            |             |
|                                                                                                    |                                                                                                    |                                                                                       |                                             |                                                                                                   | Use 802.1x >>                                                                                                | NO                                                                                             |             |
|                                                                                                    |                                                                                                    |                                                                                       |                                             |                                                                                                   | Tx Power >>                                                                                                  | Auto                                                                                           |             |
|                                                                                                    |                                                                                                    |                                                                                       |                                             |                                                                                                   | Channel >>                                                                                                   | Auto                                                                                           |             |
|                                                                                                    |                                                                                                    |                                                                                       |                                             | Pe                                                                                                | ower Save Mode >>                                                                                            | CAM                                                                                            |             |
| Add Edit                                                                                                    | Delete<br>3. Then, t                                                                                                    | Import I                                                                              | Export Acti                                 | vate Frag                                                                                         | ment Threshold >><br>mont Threshold >><br>as below                                                           | ∘n/a<br>∘n/a                                                                                   |             |
| Add Edit                                                                                                    | Delete<br>3. Then, t                                                                                                    | Import I<br>he Link Sto                                                               | Export Acti<br>atus Will b                  | vate Frag<br>e shown                                                                              | RTS Threshold >><br>ment Threshold >><br>as below                                                            | ∘n/a<br>∘n/a                                                                                   |             |
| Add Edit<br>Status >>                                                                                                    | Delete<br>3. Then, t<br>WR514VN_FT                                                                                                    | Import I<br>he Link Sto<br>. <> 00-06-4F-12-                                          | Export Acti<br>atus WIII b<br>34-5A         | vate Frag<br>e shown                                                                              | RTS Threshold >><br>ment Threshold >><br>as below<br>Link Qu                                                 | • n/a<br>• n/a<br>ality >> 40%<br>ength 1 >> 37%                                               |             |
| Add Edit<br>Status >><br>Extra Info >>                                                                                                    | Delete<br>3. Then, t<br>WR514VN_FT                                                                                                    | Import I<br>ne Link Sto<br>. <> 00-06-4F-12-<br>Power >>:100%]                        | Export Acti<br>atus Will b<br>34-5A         | vate Frag<br>ie shown i                                                                           | RTS Threshold >><br>ment Threshold >><br>CIS below<br>Link Qu<br>Signal Stro                                 | <ul> <li>n/a</li> <li>n/a</li> <li>ality &gt;&gt; 40%</li> <li>ength 1 &gt;&gt; 37%</li> </ul> |             |
| Add Edit<br>Status >><br>Extra Info >><br>Channel >>                                                                                                    | Delete<br>3. Then, t<br>WR514VN_FT<br>Link is Up [Tx F<br>1 <> 2412 MH                                                                                                    | Import<br>he Link Sto<br>. <> 00-06-4F-12-<br>Power >>:100%]<br>iz; central channel   | Export Acti<br>atus Will b<br>34-5A<br>: 3  | vate Frag                                                                                         | RTS Threshold >><br>gment Threshold >><br>as below<br>Link Qu<br>Signal Stre                                 | > n/a<br>> n/a<br>uality >> 40%<br>ength 1 >> 37%                                              |             |
| Add Edit<br>Status >><br>Extra Info >><br>Channel >><br>Authentication >>                                                                                           | Delete<br>3. Then, t<br>WR514VN_FT<br>Link is Up [Tx F<br>1 <> 2412 MH<br>WPA2-P5K                                                                                                    | Import I<br>he Link Sto<br>. <> 00-06-4F-12-<br>Power >>:100%]<br>iz; central channel | Export Acti<br>atus WIII b<br>34-5A<br>: 3  | vate Frag                                                                                         | RTS Threshold >><br>gment Threshold >><br>as below<br>Link Qu<br>Signal Stro                                 | • n/a<br>• n/a<br>uality >> 40%<br>ength 1 >> 37%                                              |             |
| Add Edit<br>Status >><br>Extra Info >><br>Channel >><br>Authentication >><br>Encryption >>                                                                          | Delete<br>3. Then, t<br>WR514VN_FT<br>Link is Up [Tx F<br>1 <> 2412 MH<br>WPA2-P5K<br>AES                                                                                                    | Import I<br>he Link Sto<br>. <> 00-06-4F-12-<br>Power >>:100%]<br>iz; central channel | Export Acti<br>atus WIII b<br>34-5A<br>:3   | vate Frag                                                                                         | RTS Threshold >><br>sment Threshold >><br>cs below<br>Link Qu<br>Signal Stre                                 | - n/a<br>- n/a<br>uality >> 40%<br>ength 1 >> 37%                                              |             |
| Add Edit<br>Status >><br>Extra Info >><br>Channel >><br>Authentication >><br>Encryption >><br>Network Type >>                                                       | Delete<br>3. Then, t<br>WR514VN_FT<br>Link is Up [Tx F<br>1 <> 2412 MH<br>WPA2-PSK<br>AES<br>Infrastructure                                                                                                    | Import I<br>he Link Str<br>> 00-06-4F-12-<br>Power >>:100%]<br>Iz; central channel    | Export Acti<br>actus WIII b<br>34-5A<br>: 3 | Vate Frag<br>e Shown (<br>Transmit —<br>Link Speed >                                              | RTS Threshold >><br>sas below<br>Link Qu<br>Signal Stro<br>> 108.0 Mbps                                      | n/a<br>n/a<br>wality >> 40%<br>ength 1 >> 37%                                                  |             |
| Add Edit<br>Status >><br>Extra Info >><br>Channel >><br>Authentication >><br>Network Type >><br>IP Address >>                                                       | Delete           3.         Then, t           WR514VN_FT         Link is Up [Tx F           Link is Up [Tx F         1 <> 2412 MH           WPA2-PSK         AES           Infrastructure         192.168.3.26                                           | Import I<br>he Link Str<br>> 00-06-4F-12-<br>Power >>:100%]<br>iz; central channel    | Export Acti<br>Stus Will b<br>34-5A<br>: 3  | Vate Frag                                                                                         | RTS Threshold >><br>ment Threshold >><br>as below<br>Link Qu<br>Signal Str<br>> 108.0 Mbps<br>> 2.846 Vbas   | n/a<br>n/a<br>wality >> 40%<br>ength 1 >> 37%                                                  |             |
| Add Edit<br>Status >><br>Extra Info >><br>Channel >><br>Authentication >><br>Encryption >><br>IP Address >><br>IP Address >><br>Sub Mask >>                         | Delete           3.         Then, t           WR514VN_FT         Link is Up [Tx F           Link is Up [Tx F         1 <> 2412 MH           WPA2-PSK         AES           Infrastructure         192.168.3.26           255.255.255.0         255.255.0 | Import Internet Store                                                                 | Export Acti<br>Stus Will b<br>34-5A<br>: 3  | vate Frag<br>e shown<br>Transmit<br>Link Speed ><br>Throughput >                                  | RTS Threshold >><br>ment Threshold >><br>Cas below<br>Link Qu<br>Signal Str<br>> 108.0 Mbps<br>>> 3.816 Kbps | n/a<br>n/a<br>uality >> 40%<br>ength 1 >> 37%<br>Max<br>10.544                                 |             |
| Add Edit<br>Status >><br>Extra Info >><br>Channel >><br>Authentication >><br>Encryption >><br>Network Type >><br>IP Address >><br>Sub Mask >><br>Default Gateway >> | Delete<br>3. Then, t<br>WR514VN_FT<br>Link is Up [Tx F<br>1 <> 2412 MH<br>WPA2-PSK<br>AES<br>Infrastructure<br>192.168.3.26<br>255.255.255.0<br>192.168.3.1                                                                                              | Import Import Store                                                                   | Export Acti<br>atus WIII b<br>34-5A<br>: 3  | vate Frag<br>e Shown (<br>Transmit —<br>Link Speed ><br>Throughput :<br>Receive —                 | RTS Threshold >><br>as below<br>Link Qu<br>Signal Str<br>> 108.0 Mbps<br>>> 3.816 Kbps                       | n/a<br>enlity >> 40%<br>ength 1 >> 37%<br>Max<br>10.544<br>Kbps                                |             |
| dd Edit<br>Status >><br>Extra Info >><br>Channel >><br>Authentication >><br>Network Type >><br>IP Address >><br>Sub Mask >><br>Default Gateway >><br>BW >> 40       | Delete<br>3. Then, to<br>WR514VN_FT<br>Link is Up [Tx F<br>1 <> 2412 MH<br>WP42-P5K<br>AES<br>Infrastructure<br>192.168.3.26<br>255.255.255.0<br>192.168.3.1<br>HT                                                                                       | Import In<br>the Link Sto<br>                                                         | Export Acti<br>atus WIII b<br>34-5A<br>: 3  | vate Frag<br>e Shown (<br>Transmit —<br>Link Speed ><br>Throughput ?<br>Receive —<br>Link Speed : | RIS Threshold >><br>as below<br>Link Qu<br>Signal Stri<br>> 108.0 Mbps<br>>> 3.816 Kbps                      | n /a<br>n/a<br>wality >> 40%<br>max<br>10.544<br>Kbps<br>Max                                   |             |

![](_page_31_Picture_0.jpeg)

## ➔ Configuration (Configuração)

| ncoreUI                                                                                                    |                                                                                                    |                                                                                    |                                                   |                                                               |                                                    |                           |                     |
|----------------------------------------------------------------------------------------------------|----------------------------------------------------------------------------------------------------|------------------------------------------------------------------------------------|---------------------------------------------------|---------------------------------------------------------------|----------------------------------------------------|---------------------------|---------------------|
| Profile                                                                                                    | ⊥⊥<br>Network                                                                                                    | Advanced                                                                           | Statistics                                        | WMM                                                           | <b>W</b> PS                                        | CCX                       | Radio on/off        |
| Sorted by >>                                                                                               | SSID                                                                                                    | O Cha                                                                              | annel                                             | Signal                                                        |                                                    | Show dBm                  |                     |
|                                                                                                    |                                                                                                    | 10 9                                                                               |                                                   | 13%                                                           | -                                                  |                           |                     |
| lab                                                                                                    |                                                                                                    | 10 1                                                                               |                                                   | 24%                                                           |                                                    |                           |                     |
| ppppppp                                                                                                    |                                                                                                    | 1 1                                                                                | 6 9 6 9                                           | 31%                                                           |                                                    |                           |                     |
| Pronets Wireless                                                                                           |                                                                                                    | 6                                                                                  | 6969                                              | 2%                                                            |                                                    |                           |                     |
| WR514VN_FTP_S                                                                                              | erver                                                                                                    | 10 1                                                                               | 6 9 🗈 49                                          | 42%                                                           |                                                    |                           |                     |
| Step3: C<br>Rescan                                                                                         | Add to Profi                                                                                                    | to Profile"<br>ile Co<br>Step                                                      | button<br>nnect<br>4: AP's Co                     | onfiguration                                                  | sections                                           | will be sh                | own below           |
| Step3: O<br>Rescan<br>System Config                                                                        | Add to Profi                                                                                                    | to Profile"<br>Re Cor<br>Step<br>ry. 80                                            | button<br>nnect<br>4: AP's Cc                     | onfiguration                                                  | sections                                           | will be sh                | own below           |
| Step3: C<br>Rescan<br>System Config<br>Profile Nam                                                         | Add to Profi                                                                                                    | to Profile"<br>Con<br>Step<br>ry. 80                                               | button<br>nnect<br>4: AP's Cc<br>2.1x             | nfiguration                                                   | sections v                                         | will be sh                | own below           |
| Step3: C<br>Rescan<br>System Config<br>Profile Nam                                                         | IICK         *Add         i           Add to Profi         Auth. \ Enc         E           e>>         PROF1         D         >>         WR514VN_1 | to Profile"<br>te Cor<br>Step<br>ry. 80<br>FTP_Server                              | button<br>nnect<br>4: AP's Cc<br>2,1x             | Network Type >><br>Tx Power >>                                | sections of Infrastructure                         | will be shi               | own below           |
| Step3: C<br>Rescan<br>System Config<br>Profile Nam<br>SSI                                                  | Add to Profi<br>Add to Profi<br>Auth. \ Enc<br>e >> PROF1<br>D >> WR514VN_1                                                                         | to Profile"<br>Cot<br>Step<br>ry. 80<br>FTP_Server                                 | button<br>nnect<br>4: AP's Cc<br>2/1x             | nfiguration Network Type >> Tx Power >> Preamble >>           | sections v<br>Infrastructu<br>Auto<br>Auto         | will be sho<br>rre •      | own below           |
| Step3: C<br>Rescan<br>System Config<br>Profile Nam<br>SSI<br>Power Save Mod                                | Auth. \ Enc<br>Auth. \ Enc<br>e >> PROF1<br>D >> WR514VN_1<br>e >> @ CAM                                                                            | to Profile"<br>Cor<br>Step<br>ry. 80<br>FTP_Server                                 | button<br>nnect<br>4: AP's Cc<br>2/1x<br>PSM      | Network Type >><br>Tx Power >><br>Preamble >>                 | Sections of<br>Infrastructu<br>Auto<br>Auto        | will be sho<br>tre •<br>• | own belo <u>w</u> ▲ |
| Step 3: C<br>Rescan<br>System Config<br>Profile Nam<br>SSI<br>Power Save Mod                               | Add to Profi<br>Auth. \ Enc<br>e >> PROF1<br>D >> WR514VN_1<br>e >> CAM<br>Threshold                                                                | to Profile"<br>Co<br>Step<br>ry. 80<br>FTP_Server                                  | button<br>A: AP's Cc<br>12.1x<br>PSM              | Network Type >><br>Tx Power >><br>Preamble >><br>2347         | Sections of<br>Infrastructur<br>Auto<br>Auto       | will be shi               | own below           |
| Step 3: C<br>Step 3: C<br>Rescan<br>System Config<br>Profile Nam<br>SSI<br>Power Save Mod<br>RTS 1<br>Frag | Add to Profi<br>Auth. \ Enc<br>e >> PROF1<br>D >> WR514VN_<br>e >> CAM<br>Threshold<br>ment Threshold                                               | to Profile"<br>te Co<br>Step<br>ry. 80<br>FTP_Server<br>FTP_Server<br>0 -<br>256 - | button<br>nnect<br>4: AP's Cc<br>2.1x<br>•<br>PSM | Network Type >><br>Tx Power >><br>Preamble >><br>2347<br>2346 | Sections M<br>Infrastructu<br>Auto<br>2347<br>2346 | rre                       | apable              |

![](_page_32_Picture_0.jpeg)

Enquanto o EncoreUI inicia, há também um pequeno ícone da Encore que aparece dentro da barra de tarefas do Windows como abaixo. Você pode clicar duas vezes nele para abrir o menu principal se você selecionou fechar o menu EncoreUI anteriormente. Você também pode usar o botão direito do mouse para fechar utilitário EncoreUI.

![](_page_32_Picture_2.jpeg)

➔ Ícone Encore na bandeja do sistema.

- Além disso, o pequeno ícone muda de cor para mostrar o status atual da conexão de rede sem fio. O status como indica a seguir:
  - → 🙆 -- indica Conectado e a Força do Sinal é Boa
  - → 🕗 -- indica Conectado e a Força do Sinal é Normal
  - → 🖉 -- indica Conectado e a Força do Sinal é Fraca
  - → 🐱 -- indica NIC sem fio ainda não está conectada
  - → 🌠 -- indica NIC sem fio não foi detectada

![](_page_33_Picture_0.jpeg)

## 3.3 Perfil

Perfil pode manter o seu ajuste favorito sem fios na sua casa, escritório e outro hot-spot público. Você pode salvar vários perfis, e ativar o correto de acordo com a sua preferência.

![](_page_33_Picture_3.jpeg)

[Definition of each field] Definição de cada campo

**Profile Name(Nome do Perfil)**: Nome do Perfil, predefinidos para PROF (indica 1.2,3,...)

SSID: Nome PA ou Ad-Hoc

**Network Type(Tipo de Rede de Trabalho)**: Tipo da Rede de Trabalho, incluso infraestrutura e Ad-Hoc.

Authentication(Autenticação): Modo Autenticação

Encryption(Criptografia): Tipo de Criptografia

Use 802.1x: Usar ou não o recurso 802.1x

Tx Power(Potencia Tx): Potencia de transmissão, a quantidade de potencia utilizada por

um transceptor de rádio para enviar o sinal de saída.

Channel(Canal): canal em uso para o modo Ad-Hoc

Power Save Mode(Modo de Economia de Energia: Escolha a partir de CAM (Constantly

Awake Mode) ou Modo de Economia de Energia.

**RTS Threshold**: O usuário pode ajustar RTS threshold deslizando a barra, ou digitando o valor diretamente.

Fragment Threshold: O usuário pode ajustar Fragment threshold deslizando a barra, ou digitando o valor diretamente.

[Icons and buttons] (Ícones e botões)

![](_page_34_Picture_0.jpeg)

![](_page_34_Figure_1.jpeg)

## 3.3.1 Adicionar/Editar Perfil

![](_page_35_Picture_0.jpeg)

Existem três métodos para abrir o formulário de Edição do Perfil:

- → Você pode abri-lo no botão "Add to Profile" ("Adicionar ao Perfil") na função Site Survey
- → Você pode abrir o formulário no botão "Add" ("Adicionar") na função Perfil
- → Você pode abrir o formulário no botão "Edit" ("Editar") na função Perfil

| Profile Na                                                                               | me >> PROF1                                                                  |          |                           |                  | Network Type >: | <ul> <li>Infrastructure</li> </ul> | •  |
|------------------------------------------------------------------------------------------|------------------------------------------------------------------------------|----------|---------------------------|------------------|-----------------|------------------------------------|----|
| 2                                                                                        | SID >> AP1                                                                   |          |                           | -                | Tx Power >:     | <ul> <li>Auto</li> </ul>           | •  |
| Power Save M                                                                             | ode >> 🚫 CAM                                                                 | PSM      |                           |                  | Preamble >      | > Auto                             | Ψ. |
| RTS Threshold                                                                            |                                                                              | 0        |                           |                  |                 | 2347                               |    |
| Fragment Thresh                                                                          | ld                                                                           | 256      |                           |                  | 2346            | 2346                               |    |
| rstern Config                                                                            | Auth. \ Encry.                                                               | 802      | ок                        | Cancel           |                 |                                    |    |
| rstern Config<br>Authentication >>                                                       | Auth. \ Encry.                                                               | 802      | OK<br>1X<br>Encryption >> | Cancel<br>None 🔻 |                 | 802.1X                             |    |
| rstern Config<br>Authentication >><br>WPA Preshared N                                    | Auth. \ Encry.<br>Open<br>ey >>                                              | 802      | OK<br>1X<br>Encryption >> | Cancel None      |                 | 802.1X                             |    |
| stem Config<br>Authentication >><br>WPA Preshared H<br>p Key                             | Auth. \ Encry.<br>Open ▼                                                     | 802      | OK<br>1X<br>Encryption >> | Cancel<br>None 🔻 |                 | 802.1X                             |    |
| Authentication >><br>WPA Preshared H<br>p Key<br>Key#1                                   | Auth. \ Encry.<br>Open<br>iey >><br>Hexadecimal                              | 802      | OK<br>1X<br>Encryption >> | Cancel           |                 | 802.1X                             |    |
| Authentication >><br>WPA Preshared H<br>p Key<br>Key#1<br>Key#2                          | Auth. \ Encry.<br>Open 👻<br>iey >><br>Hexadecimal<br>Hexadecimal             | 802      | OK<br>1X<br>Encryption >> | Cancel           |                 | 802. 1X                            |    |
| rstem Config<br>Authentication >><br>WPA Preshared H<br>p Key<br>Key#1<br>Key#2<br>Key#3 | Auth. \ Encry.<br>Open<br>ey >><br>Hexadecimal<br>Hexadecimal<br>Hexadecimal | 208<br>• | OK                        | Cancel           |                 | 802.1X                             |    |

Profile Name(Nome do Perfil): O usuário pode escolher o nome para este perfil ou usar o nome padrão definido pelo sistema.

**SSID**: O usuário pode introduzir o nome SSID prentedido ou utilizar o menu suspenso para selecionar os PAs disponíveis.

**Power Save Mode(Mode de Economia de Energia)**: Escolha a partir de CAM (Constantly Awake Mode) ou Modo de Economia de Energia.

**Network Type(Tipo de Rede de Trabalho)**: Existem dois tipos: modo infraestrutura e Ad-Hoc 802,11. Sob o modo Ad-Hoc, o usuário pode também selecionar o tipo preâmbulo; o preâmbulo disponível inclui auto e longo. Além de que o campo canal estará disponível para a instalação em modo Ad-Hoc.

Tx Power(Potencia Tx): Você pode selecionar a potência de saída sem fio aqui. Se você
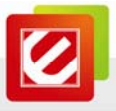

não estiver muito longe do PA (boa recepção de sinal), você pode selecionar uma menor potência de saída para economizar energia; para um ponto de acesso à distância, você pode selecionar uma maior potencia de saída. É sugerido selecionar "Auto" para deixar o utilitário de configuração decidir a melhor potencia de saída para você.

**Preamble(Preâmbulo)**: Selecione o preâmbulo para o modo Ad-hoc aqui. As opções disponíveis são " Auto" e "Longa".

**RTS Threshold**: O usuário pode ajustar RTS threshold deslizando a barra, ou digitando o valor diretamente. O valor padrão é 2347.

**Fragment Threshold**: O usuário pode ajustar Fragment threshold deslizando a barra, ou digitando o valor diretamente. O valor padrão é 2346.

**Channel(Canal)**: Somente disponível para configuração em modo Ad-Hoc. O usuário pode escolher o canal da freqüência para iniciar a própria rede de trabalho Ad-Hoc.

Authentication Type(Tipo de Autenticação): Existem 7 tipos de modos de autenticação suportados pelo EncoreUI. Eles são Aberto, Compartilhado, LEAP, WPA, WPA-PSK, WPA2, WPA2-PSK.

Encryption Type(Tipo de Criptografia): Para o modo de autenticação aberta e compartilhada, a seleção do tipo de criptografia é Nenhuma e WEP. Para WPA, WPA2, WPA-PSK e WPA2-PSK modo de autenticação, o tipo de criptografia suporta ambas TKIP e AES.

**802.1x Setting(Configuração 802.1x):** É uma autenticação para WPA e WPA2 certificado de servidor.

WPA Pre-Shared Key(Chave Pre Compartilhada WPA): Este é o segredo compartilhado entre PA e STA. Para a autenticação WPA-PSK e modo de autenticação WPA2-PSK, este campo deverá ser preenchido com caracteres maiores que 8 e inferior a 32 caracteres.

**WEP Key(Chave WEP)**: Só é válido quando se utiliza algoritmo de criptografia WEP. A chave deve corresponder à chave do PA. Há vários formatos para inserir as chaves:

- → Hexadecimal 40bits: 10 Hex caracteres
- → Hexadecimal 128bits: 26 Hex caracteres.
- → ASCII 40bits: 5 ASCII caracteres
- → ASCII 128bits: 13 ASCII caracteres

Show Password(Mostrar Senha): Marque esta caixa e todas as senhas ou chaves de segurança que você digitar será exibida enquanto você digitar e não substitui o que você digitar por asterisco.

Use 802.1x: Se o ponto de acesso que você deseja se conectar requer autenticação

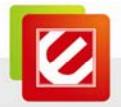

802.1x, clique na caixa 'Use 802.1x', e logo sem seguida clique na aba '802.1X' para definir os parâmetros 802.1x.

# 3.3.2 Exemplo de como Adicionar um Perfil em Perfil

Passo 1: Clique em Add (Adicionar) na função Profile (Perfil)

| 🖉 Encor | eUI     |                |           |             |         |                                                                                                    |         |     |   |
|---------|---------|----------------|-----------|-------------|---------|----------------------------------------------------------------------------------------------------|---------|-----|---|
|         | Profile | LLL<br>Network | Advanced  | Statistics  | WAMA    | Ø<br>WPS                                                                                                    | SSO SSO | CCX | • |
|         |         | Pro            | file List |             |         |                                                                                                    |         |     |   |
| Add     | Edit    | Delete         | Import    | Export Acti | vate Fr | Profile Name >><br>SSID >><br>Network Type >><br>Authentication >><br>Encryption >><br>Use 802.1x >><br>Tx Power >><br>Channel >><br>Power Save Mode >><br>RTS Threshold >> |         |     |   |

Passo 2: A pagina para Add (Adicionar) Profile (Perfil) irá abrir.

| Profile Name >> PROF1    |     | Network Type >> | Infrastructure | •                 |
|--------------------------|-----|-----------------|----------------|-------------------|
| SSID >>                  | -   | Tx Power >>     | Auto           | *                 |
|                          |     | Preamble >>     | Auto           | -                 |
| Power Save Mode >> 🙆 CAM | PSM |                 |                |                   |
| RTS Threshold            | 0   | <b>)</b> 2347   | 2347           |                   |
| Eragment Threshold       | 256 | ) 2346          | 2346           | Diagnosis Capable |

Passo 3: Altere o nome do perfil no qual você deseja se conectar. Role para baixo a SSID e

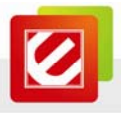

| Profile Name >> PROF1    |           | Network Type >> | Infrastructure | *               |
|--------------------------|-----------|-----------------|----------------|-----------------|
| SSID >> WR514VN_FTP      | _Server 👻 | Tx Power >>     | Auto           | •               |
|                          |           | Preamble >>     | Auto           | *               |
| Power Save Mode >> 🕜 CAM | PSM       |                 |                |                 |
| RTS Threshold            | 0         | j 2347          | 2347           |                 |
|                          | 1000      |                 | -              | Disease Canabla |

selecione o PA pretendido. A lista de PA é o resultado da última rede.

Passo 4: Para definir a autenticação / informação de criptografia para o ponto de acesso, clique na Aba "Auth. \ Encry." .

| Authentication >>    | WPA2-P5K | •     | Encryption >> | AES 🔻 |  |
|----------------------|----------|-------|---------------|-------|--|
| WPA Preshared Key >> | •        | ***** | ** ::         |       |  |
| Wep Кеу              |          |       |               |       |  |
| <b>@</b> Key#1       | Hex      | *     |               |       |  |
| G Key#2              | Hex      | -     |               |       |  |
| <b>@</b> Key#3       | Hex      | -     |               |       |  |
| A Kev#4              | Hey      | - T   |               |       |  |

Passo 5: Depois, você pode ver o perfil que você definiu aparecer na lista de perfis. Clique

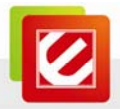

em "Activate" ("Ativar")para ativar a configuração do perfil.

| ICO | reUl    |              |           |            |             |                      |                |           |  |
|-----|---------|--------------|-----------|------------|-------------|----------------------|----------------|-----------|--|
|     | Profile | ↓<br>Network | Advanced  | Statistics | Cos<br>WAWA | <b>Ø</b><br>WPS      | SSO            | ta<br>ccx |  |
|     |         | Pro          | file List |            |             |                      |                |           |  |
|     | PROF1   | WR514VN_FT   | P_Server  |            | 5           | Profile Name >>      | PROF1          |           |  |
|     |         |              |           |            | _           | SSID >>              | WR514VN_FTP_S  |           |  |
|     |         |              |           |            |             | Network Type >>      | Infrastructure |           |  |
|     |         |              |           |            |             | Authentication >>    | Open           |           |  |
|     |         |              |           |            |             | Encryption >>        | None           |           |  |
|     |         |              |           |            |             | Use 802.1x >>        | NO             |           |  |
|     |         |              |           |            |             | Tx Power >>          | Auto           |           |  |
|     |         |              |           |            |             | Channel >>           | Auto           |           |  |
|     |         |              |           |            |             | Power Save Mode >>   | CAM            |           |  |
|     |         |              |           |            |             | RTS Threshold >>     | n/a            |           |  |
| Add | Edit    | : Delete     | Import    | Export Act | ivate F     | ragment Threshold >> | n/a            |           |  |
| _   |         |              |           |            |             |                      |                |           |  |

## 3.4 Rede de Trabalho

Sob a função de rede, o sistema irá exibir as informações de pontos de acesso em torno a partir do resultado da última verificação. A lista inclui informações sobre SSID, BSSID, Sinal, Canal, Algoritmo de Criptografia, Autenticação e Tipo de rede, conforme abaixo:

| Sorted by >> SSID   | Channel Signal AP List >> | Show dBm |
|---------------------|---------------------------|----------|
|                     | k) 9 🕒 🕽 🖪 🔒 86% 💻        |          |
| default             | 🤣 11 🕒 🧕 🗍 🛛 100% 💻       |          |
| Default_WLAN        | 11 🕒 🗊 🕼 🚯 🛑              |          |
| Pronets Wireless    | 🤣 6 🕒 g 🗓 🖣 65% 💻         |          |
| qqq                 | 🤣 6 📴 ਉ 🗊 🖨 96% 💻         |          |
| WR514VN_FTP_Server  | 🤣 t 🕒 🕄 🗊 🕆 100% 💻        |          |
|                     |                           |          |
| Rescan Add to Profi | e Connect                 |          |

#### [Definition of each field] (Definição de cada campo)

**Sorted by >>(Organizar por)**: Você pode decidir como classificar todos os pontos de acesso listados por SSID, Canal, Sinal (intensidade do sinal).

**Show dBm(Mostrar dBm)**: Marque esta caixa para mostrar a intensidade do sinal do ponto de acesso, ao invés de porcentagem.

Rescan(Reescânear): Clique neste botão para verificar novamente os pontos de acesso.

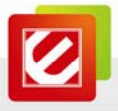

Você pode clicar nesse botão por varias vezes se o ponto de acesso que deseja utilizar não aparecer na lista.

Add to Profile(Adicionar o Perfil): Você pode armazenar um ponto de acesso específico para o perfil, assim você pode conectar ao ponto de acesso diretamente na próxima vez, sem a inserir a chave de autenticação novamente.

**Connect(Conectar)**: Conectar a um ponto de acesso selecionado. Você precisa selecionar um ponto de acesso primeiro na lista e clicar em "Connect"("Conectar") para conectar-se ao ponto de acesso selecionado.

#### [Icons & Buttons] (Ícones & Botões)

- ➤ Indica que a conexão foi bem sucedida
- 🖄 🗲 Indica que o tipo de rede de trabalho é o modo infraestrutura
- ✓ → Indica que o tipo de rede de trabalho é o Ad-Hoc
- Indica que a segurança da rede sem fio esta ativada
- a → Indica modo sem fio 802.11a
- $\blacktriangleright$   $\rightarrow$  Indica modo sem fio 802.11b
- Indica modo sem fio 802.11g
- Indica modo sem fio 802.11n

| Sorted by >> | SSID | 🙆 Channel | 🥥 Signal |
|--------------|------|-----------|----------|
|--------------|------|-----------|----------|

→ Indica as listas de AP estão classificadas por SSID, Canal ou Sinal

Rescan → Emite um comando para reescânear a NIC sem fio para atualizar a informação sobre a cercania da rede sem fio.

Add to Profile → Adiciona o AP a definição de perfil selecionado. Isso irá mostrar a página de perfil e salvar a definição de usuário a um novo perfil.

Connect → Comando para se conectar a rede selecionada

#### [Connected Network] (Rede Conectada)

- Quando o EncoreUI for executado pela primeira vez ele selecionará o melhor PA para se conectar automaticamente.
- (2) Se o usuário quiser se conectar a outro PA, ele pode clicar no botão

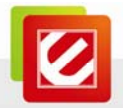

"Connect":(Conectar) para conectar no PA pretendido.

- (3) Se a rede pretendida tiver criptografia com exceção de "Not Use", ("não utilizar"), EncoreUI trará a pagina de configuração apropriada para fazer a conexão.
- (4) Quando você der um clique duplo sobre a PA pretendida você poderá ver os detalhes de informação do PA.

## 3.5 Avançado

Esta placa de rede sem fio fornece várias configurações avançadas para usuários experientes sem fio. Você pode alterar essas configurações para aumentar o desempenho de transferência de dados ou o modo de operação.

| Wireless mode >>                                | 2.4G                         | ¥    |   |  |  |
|-------------------------------------------------|------------------------------|------|---|--|--|
| Sele                                            | t Your Country Region        | Code |   |  |  |
| 2.4GHz >>                                       | 0: CH1-11                    |      | Ŧ |  |  |
|                                                 |                              |      |   |  |  |
| -                                               |                              |      |   |  |  |
| Enable TX Burn                                  | t<br>utor Size               |      |   |  |  |
| Enable TX Burs                                  | t<br>ndow Size               |      |   |  |  |
| Enable TX Burs Enable TCP Wi Fast Roaming       | t<br>ndow Size<br>at ⊡70 dBm |      |   |  |  |
| Enable TX Burs<br>Enable TCP Wi<br>Fast Roaming | t<br>ndow Size<br>st ⊡70 dBm |      |   |  |  |

Wireless Mode(Modo Sem Fio): Selecione modo sem fio. Suporta apenas 2.4G.

Enable Tx Burst(Ativar Tx Burst): Encore e proprietária do modo frame burst.

Enable TCP Windows Size(Ativar TCP Windows Size): Melhora como um todo.

Fast Roaming at(Em Fast Roaming): Rápido em roaming, configuração de transmissão de potencia.

Selecione o Código da Região do seu País: O canal disponível difere em países diferentes. Por exemplo: USA (FCC) do canal 1-11, Europa (ETSI) do canal 1-13. O canal da frequência de funcionamento será restrito ao país do usuário localizado antes de importar. Se você estiver em outro país, você deve ajustar a configuração de canais, para cumprir o regulamento do país. O código de região suportado para esta seção tem CH1-11, CH1-13, CH10-11, CH10-13, CH14, CH1-14, CH3-9 e CH5-13.

Consulte abaixo "Channel Classification and range" ("Canal Classificação e alcance"), "Country Channel list" ("Lista de Canal por Pais") para escolher o seu País e Código da região:

| Classification  | Range      |
|-----------------|------------|
| 0:GFCC          | CH1 ~ CH11 |
| 1:GIC (Canada)  | CH1 ~ CH11 |
| 2:GETSI         | CH1 ~ CH13 |
| 3:GSPAIN        | CH10~CH11  |
| 4:GFRANCE       | CH10~CH13  |
| 5:GMKK          | CH14~CH14  |
| 6:GMKKI (TELEC) | CH1 ~ CH14 |
| 7:GISRAEL       | CH3 ~ CH9  |

## Figura 1: Classificação de Canal e Alcance

| Country Name   | Classification | Range   | Country Name             | Classification | Range   |
|----------------|----------------|---------|--------------------------|----------------|---------|
| Argentina      | 0              | CH1~11  | Lebanon                  | 1              | CH1~13  |
| Australia      | 1              | CH1~13  | Liechtenstein            | 1              | CH1~13  |
| Austria        | 1              | CH1~13  | Lithuania                | 1              | CH1~13  |
| Bahrain        | 1              | CH1~13  | Luxembourg               | 1              | CH1~13  |
| Belarus        | 1              | CH1~13  | Macedonia                | 1              | CH1~13  |
| Belgium        | 1              | CH1~13  | Malaysia                 | 1              | CH1~13  |
| Bolivia        | 1              | CH1~13  | Mexico                   | 0              | CH1~11  |
| Brazil         | 0              | CH1~11  | Могоссо                  | 1              | CH1~13  |
| Bulgaria       | 1              | CH1~13  | Netherlands              | 1              | CH1~13  |
| Canada         | 0              | CH1~11  | New Zealand              | 1              | CH1~13  |
| Chile          | 1              | CH1~13  | Nigeria                  | 1              | CH1~13  |
| China          | 1              | CH1~13  | Norway                   | 1              | CH1~13  |
| Colombia       | 0              | CH1~11  | Panama                   | 1              | CH1~13  |
| Costa Rica     | 1              | CH1~13  | Paraguay                 | 1              | CH1~13  |
| Croatia        | 1              | CH1~13  | Peru                     | 1              | CH1~13  |
| Cyprus         | 1              | CH1~13  | Philippines              | 1              | CH1~13  |
| Czech Republic | 1              | CH1~13  | Poland                   | 1              | CH1~13  |
| Denmark        | 1              | CH1~13  | Portugal                 | 1              | CH1~13  |
| Ecuador        | 1              | CH1~13  | Puerto Rico              | 1              | CH1~13  |
| Egypt          | 1              | CH1~13  | Romania                  | 1              | CH1~13  |
| Estonia        | 1              | CH1~13  | Russia                   | 1              | CH1~13  |
| Finland        | 1              | CH1~13  | Saudi Arabia             | 1              | CH1~13  |
| France         | 3              | CH10~13 | Singapore                | 1              | CH1~13  |
| France2        | 1              | CH1~13  | Slovakia                 | 1              | CH1~13  |
| Germany        | 1              | CH1~13  | Slovenia                 | 1              | CH1~13  |
| Greece         | 1              | CH1~13  | South Africa             | 1              | CH1~13  |
| Hong Kong      | 1              | CH1~13  | South Korea              | 1              | CH1~13  |
| Hungary        | 1              | CH1~13  | Spain                    | 2              | CH10~11 |
| Iceland        | 1              | CH1~13  | Sweden                   | 1              | CH1~13  |
| India          | 1              | CH1~13  | Switzerland              | 1              | CH1~13  |
| Indonesia      | 1              | CH1~13  | Taiwan                   | 0              | CH1~11  |
| Ireland        | 1              | CH1~13  | Thailand                 | 1              | CH1~13  |
| Israel         | 6              | CH3~9   | Turkey                   | 1              | CH1~13  |
| Italy          | 1              | CH1~13  | United Arab Emirates     | 1              | CH1~13  |
| Japan          | 5              | CH1~14  | United Kingdom           | 1              | CH1~13  |
| Japan2         | 4              | CH14~14 | United States of America | 0              | CH1~11  |
| Japan3         | 1              | CH1~13  | Uruguay                  | 1              | CH1~13  |
| Jordan         | 3              | CH10~13 | Venezuela                | 1              | CH1~13  |
| Kuwait         | 1              | CH1~13  | Yugoslavia               | 0              | CH1~11  |
| Latvia         | 1              | CH1~13  |                          |                |         |

# Figura 2: Lista de Canal por País

Apply (Aplicar): Salva as alterações.

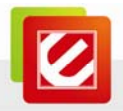

- ▼ → Mostra a Seção Status de informação
- ▲ → Esconde a Seção Status de informação

#### 3.6 Estatísticas

O utilitário de configuração fornece informações sobre as estatísticas de rede e status do link. Se você quiser saber como sua placa de rede sem fio funciona, você pode usar essas funções para obter informações detalhadas sobre a conexão sem fio que você estiver usando.

## [Transmit Statistics] (Transmitir Estatísticas)

| Frames Transmitted Successfully              | = | 13564 |  |
|----------------------------------------------|---|-------|--|
| Frames Retransmitted Successfully            | = | 1847  |  |
| Frames Fail To Receive ACK After All Retries | - | 0     |  |
|                                              |   |       |  |
|                                              |   |       |  |
|                                              |   |       |  |

Frames Transmitted Successfully(Pacotes Transmitidos com Sucesso): Pacotes enviados com sucesso.

Frames Retransmitted Successfully(Pacotes Retransmitidos com Sucesso): Números de Pacote reenviados com sucesso.

Frames Fail To Receive ACK After All Retries(Pacotes que Falharam no Recebimento ACK apos Todas as Tentativas): Pacotes que falharam na transmissão após atingir o limite de tentativas.

Reset Counter(Reiniciar Contador): Reinicia os contadores em zero

[Receive Statistics] (Receber Estatísticas)

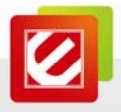

| I GIISINIC I NECEIVE            |          |       |  |
|---------------------------------|----------|-------|--|
| Frames Received Successfully    | -        | 30055 |  |
| Frames Received With CRC Error  | =        | 48628 |  |
| Frames Dropped Due To Out-of-Re | source = | 0     |  |
| Duplicate Frames Received       | =        | 1     |  |
|                                 |          |       |  |

Reset Counter

Frames Received Successfully(Pacotes Recebidos com Sucesso): Pacotes recebidos com sucesso.

Frames Received With CRC Error(Pacotes Recebidos com Erro CRC): Pacotes recebidos com erro CRC.

Frames Dropped Due To Out-Of-Resource(Pacotes Perdidos Devido a Falta de Recursos): Pacotes perdidos devido a problemas de recurso.

Duplicate Frames Received (Pacotes Recebido Duplicado): Pacotes Recebidos Duplicado.

Reset Counter(Reiniciar Contador): Reinicia o contador do zero

▼ → Mostra a Seção Status de informação

Esconde a Seção Status de informação

Todos os dados estatísticos relacionados com a conexão são exibidos aqui. Você pode clicar na aba 'Transmit'(Transmitir) ou 'Receive'(Receber) para visualizar as estatísticas de pacotes transmitidos ou recebidos. Você também pode clicar no botão 'Reset Counter'(Reiniciar Contador) para redefinir as estatísticas de todos os itens de volta para 0.

#### 3.7 WMM

Esta placa de rede sem fio fornece WMM (Wi-Fi Multimidia), função que pode melhorar o desempenho de certas aplicações de rede, como vídeo / áudio, rede de telefonia (VoIP), entre outros. Quando você habilita a função WMM da placa de rede, você pode definir a prioridade dos diferentes tipos de dados, para dar maior prioridade a aplicações que

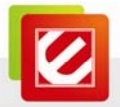

exigem resposta imediata. Portanto, você pode melhorar o desempenho de tais aplicações

de rede.

| WMM Setup Status     |                        |                         |
|----------------------|------------------------|-------------------------|
| WMM >> Enabled       | Power Save >> Disabled | Direct Link >> Disabled |
| WMM Enable           |                        |                         |
| WMM - Power Save E   | inable                 |                         |
| AC_BK                | AC_BE AC_VI AC_VO      |                         |
| Direct Link Setup Er | able                   |                         |
| MAC Address >>       | Timeout Value >> 6     | io sec                  |
|                      |                        |                         |
|                      |                        | Apply                   |
|                      |                        | Tear Down               |
|                      |                        |                         |
|                      |                        |                         |

WMM Enable(WMM Habilitado): Marque esta caixa para habilitar a função WMM. Por favor, clique no botão 'Apply'(Aplicar) no lado direito dessa caixa de seleção após marcar ou desmarcar essa caixa, configurações para as correspondentes nesta janela será ativada ou desativada respectivamente.

WMM-Power Save Enable(WMM Modo Economico Habilitado): Marque esta caixa para habilitar a função Modo Economico WMM para economizar energia e deixe a bateria do seu computador durar mais tempo. Você também deve selecionar os modos de economia de energia WMM aqui:

- AC\_BE: Melhor Desempenho
- AC\_BK: Pior Desempenho
- AC\_VI: Dados de Vídeo tem prioridade
- AC\_VO: Dados de Voz tem prioridade

Direct Link Setup Enable(Configuração de Link Direto Habilitado): Se você quiser remover um dispositivo sem fio especifico de uma tabela de link direto, selecione o dispositivo e clique neste botão para removê-lo. Se tiver outro WMM habilitado dispositivo sem fio, você pode digitar o seu endereço MAC aqui, depois clicar no botão 'Apply'(Aplicar) e esta placa de rede irá estabelecer um link direto para o dispositivo sem fio que você especificou aqui. Você também tem de especificar o valor limite do dispositivo diretamente

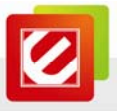

ligado ao fio especificado por você aqui. Os valores válidos são 1-65.535 (segundos), e digite '0 'para infinito. Se você quiser remover um dispositivo sem fio especificado na tabela de conexão direta, selecione o dispositivo e clique neste botão para removê-lo.

#### [WMM Enable – Enable Wi-Fi Multi-Media] (WMM Wi-Fi Multimidia Habilitado)

Se você quiser usar "WMM-Power Save" "WMM Modo Economico" ou "Configuração de Link Direta" "Direct Link Setup você deve Habilitar o WMM. Os métodos de configuração e habilitação do WMM indicado como segue abaixo:

Passo 1: Clique em "WMM Enable"("Habilitar WMM")

| WMM >> Enabled        | Power Save >> Disa | bled          |             | Direct Link >> Disabled |
|-----------------------|--------------------|---------------|-------------|-------------------------|
| WMM Enable            |                    |               |             |                         |
| WMM - Power Save Er   | nable              |               |             |                         |
| AC_BK                 | AC_BE              | AC_VI         | AC_VO       |                         |
| Direct Link Setup End | able               |               |             |                         |
| MAC Address >>        |                    | Timeout Value | e >> 60 sec | Apply                   |
|                       |                    |               |             | Tear Down               |
|                       |                    |               |             |                         |
|                       |                    |               |             |                         |

Passo 2: Mudar para função de "Network" ("rede") e adicione um PA que suporta recursos WMM ao perfil. O resultado será semelhante à figura abaixo na página de perfil.

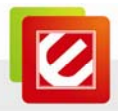

| 🖉 Enc | oreUI          |                      |                |            |         |                     |               |          | × |
|-------|----------------|----------------------|----------------|------------|---------|---------------------|---------------|----------|---|
| •     | Profile        | ↓<br>Network         | کی<br>Advanced | Statistics | WAWA    | <b>Ø</b><br>WPS     | sso           | ccx      | • |
| _     |                | Profil               | e List         |            |         |                     |               |          |   |
| PR    | OF1            | AP1                  |                | в          |         | Profile Name >> P   | ROF1          |          |   |
| 1     |                |                      |                |            |         | SSID >> A           | P1            |          |   |
|       |                |                      |                |            |         | Network Type >> I   | nfrastructure |          |   |
|       |                |                      |                |            |         | Authentication >> C | pen           |          |   |
|       |                |                      |                |            |         | Encryption >> N     | lone          |          |   |
|       |                |                      |                |            |         | Use 802.1x >> N     | ю             |          |   |
|       |                |                      |                |            |         | Channel >> 1        |               |          |   |
|       |                |                      |                |            | P       | ower Save Mode >> C | АМ            |          |   |
|       |                |                      |                |            |         | Tx Power >> A       | uto           |          |   |
|       |                |                      |                |            |         | RTS Threshold >> 2  | 347           |          |   |
|       |                |                      |                |            | Frag    | ment Threshold >> 2 | 346           |          |   |
| -     | Add            | Edit                 | Delete         | Activate   |         |                     |               |          |   |
|       | Status >       | > AP1 <> 00-03-7F-   | 00-D7-A4       |            |         | Link Que            | lity >> 100%  |          |   |
|       | Extra Info >   | > Link is Up [TxPowe | r:100%]        |            |         | Signal Stree        | agth 1 ≫ 100% |          |   |
|       | Channel >      | > 6 <> 2437000 MH    | z              |            |         |                     |               |          |   |
| AU    | Encryption >   | > Open               |                |            |         |                     |               |          |   |
| N     | etwork Type >  | > Infrastructure     |                |            | Transm  |                     |               |          |   |
|       | IP Address >   | > 192.168.5.60       |                |            | Lin     | k Speed >> 54.0 Mbp | s Ma          | x        |   |
|       | Sub Mask >     | > 255.255.255.0      |                |            | Thro    | oughput >> 0.000 Mb | ps oo         |          |   |
| Defa  | ault Gateway > | > 192.168.5.254      |                |            |         |                     | 0.0<br>Mb     | 02<br>05 |   |
|       |                | нт —                 |                |            | Receive | ,                   |               |          |   |
| BW    | i >> n/a       |                      | SNRD >> n/a    |            | Lin     | k Speed >> 54.0 Mbp | s Ma          | 0X-      |   |
| G     | l >> n/a       | ₩CS >> n/a           | SNR1 >> n/a    |            | Thro    | oughput >> 0.033 Mb | ps 1.4<br>Mbj | 48<br>05 |   |

## [WMM-Power Save Enable](WMM Modo de Economia de Energia Habilitado)

Passo 1: Clique em "WMM-Power Save Enable" WMM-Modo de Economia de Energia

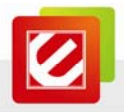

#### Habilitado"

| AM Setup Status      |                     |              |              |                          |
|----------------------|---------------------|--------------|--------------|--------------------------|
| WMM >> Enabled       | Power Save >> Disab | ed           |              | Direct Link, >> Disabled |
| WMM Enable           |                     |              |              |                          |
| WMM - Power Save E   | nable               |              |              |                          |
| 🔲 АС_ВК              | AC_BE               | AC_VI        | AC_VO        |                          |
| Direct Link Setup En | able                |              |              |                          |
| MAC Address >>       |                     | Timeout Valu | Je >> 60 sec | Apply                    |
|                      |                     |              |              | Tear Down                |
|                      |                     |              |              |                          |
|                      |                     |              |              |                          |
|                      |                     |              |              |                          |

Passo 2: Por favor, selecione ACs que você deseja ativar. A definição de WMM modo econômico foi ativada com sucesso.

| WMM >> Enabled       | Power Save >> Enal | bled        |              | Direct Link >> Disabled |
|----------------------|--------------------|-------------|--------------|-------------------------|
| WMM Enable           |                    |             |              |                         |
| WMM - Power Save E   | nable              |             |              |                         |
| AC_BK                | AC_BE              | AC_VI       | AC_VO        |                         |
| Direct Link Setup En | able               |             |              |                         |
| MAC Address >>       |                    | Timeout Val | ue >> 60 sec | Apply                   |
|                      |                    |             |              | Tear Down               |
|                      |                    |             |              |                         |
|                      |                    |             |              |                         |

[Direct Link Setup Enable – Enable DLS (Direct Link Setup)] (Habilitar Definição de Link Direto – Habilitar DLS (Definição de Link Direto))

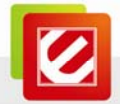

Passo 1: Clique "Direct Link Setup Enable" ("Habilitar Definição de Link Direto")

| WMM >> Enabled        | Power Save >> Disa | bled            |          | Direct Link >> Enabled |
|-----------------------|--------------------|-----------------|----------|------------------------|
| WMM Enable            |                    |                 |          |                        |
| WMM - Power Save Er   | able               |                 |          |                        |
| AC_BK                 | AC_BE              | AC_VI           | AC_VO    |                        |
| Direct Link Setup Ena | ble                |                 |          |                        |
| MAC Address >>        |                    | Timeout Value > | > 60 sec | Apply                  |
|                       |                    |                 |          | Tear Down              |
|                       |                    |                 |          |                        |
|                       |                    |                 |          |                        |

Passo 2: Mudar para função de "Network" ("Rede") e adicione um PA que suporta recursos

| Profi                                                                                                    | le Network                                                                                                    | Advanced                                                           | Statistics | WAWA                                       | WPS                                                                                                    | SSO<br>SSO                                                       | CCX           |  |
|----------------------------------------------------------------------------------------------------|----------------------------------------------------------------------------------------------------|--------------------------------------------------------------------|------------|--------------------------------------------|----------------------------------------------------------------------------------------------------|------------------------------------------------------------------|---------------|--|
|                                                                                                    | Profil                                                                                                    | e List                                                             |            |                                            |                                                                                                    |                                                                  |               |  |
| PROF1                                                                                                    | AP1                                                                                                    |                                                                    | 6          |                                            | Profile Name >> Pl                                                                                                    | ROF1                                                             |               |  |
|                                                                                                    |                                                                                                    |                                                                    |            |                                            | SSID >> A                                                                                                    | P1                                                               |               |  |
|                                                                                                    |                                                                                                    |                                                                    |            |                                            | Network Type >> In                                                                                                    | nfrastructure                                                    |               |  |
|                                                                                                    |                                                                                                    |                                                                    |            |                                            | Authentication >> 0                                                                                                    | pen                                                              |               |  |
|                                                                                                    |                                                                                                    |                                                                    |            |                                            | Encryption >> N                                                                                                    | one                                                              |               |  |
|                                                                                                    |                                                                                                    |                                                                    |            |                                            | Use 802.1x >> N                                                                                                    | 0                                                                |               |  |
|                                                                                                    |                                                                                                    |                                                                    |            |                                            | Channel >> 1                                                                                                    |                                                                  |               |  |
|                                                                                                    |                                                                                                    |                                                                    |            | Pr                                         | wer Save Mode >> C                                                                                                    | 4.44                                                             |               |  |
|                                                                                                    |                                                                                                    |                                                                    |            |                                            | Ty Power >> A                                                                                                    | uto                                                              |               |  |
|                                                                                                    |                                                                                                    |                                                                    |            |                                            | DTC Threshold as 2                                                                                                    | 247                                                              |               |  |
|                                                                                                    |                                                                                                    |                                                                    |            |                                            | RIS III CSHORD >> 2                                                                                                    | J=47                                                             |               |  |
|                                                                                                    |                                                                                                    |                                                                    |            |                                            |                                                                                                    |                                                                  |               |  |
|                                                                                                    |                                                                                                    |                                                                    |            | Frag                                       | ment Threshold >> 2                                                                                                    | 346                                                              |               |  |
| Add                                                                                                    | Edit                                                                                                    | Delete                                                             | Activate   | Frag                                       | ment Threshold >> 2                                                                                                    | 346                                                              |               |  |
| Add                                                                                                    | Edit<br>us >> AP1 <> 00-03-7F-                                                                                                    | Delete<br>00-D7-A4                                                 | Activate   | Frag                                       | ment Threshold >> 2                                                                                                    | 346<br>Ity >> 1005                                               |               |  |
| Add<br>Stati<br>Extra Ini                                                                                                    | Edit<br>us >> AP1 <> 00-03-7F-<br>fo >> Link is Up (TxPowe                                                                                                    | Delete<br>00-D7-A4<br>pr: 100%]                                    | Activate   | Frag                                       | ment Threshold >> 2<br>Link Qua<br>Signal Strer                                                                                                    | 346<br>nty >> 100%<br>gtn 1 >> 100%                              |               |  |
| Add<br>Statu<br>Extra Ini<br>Chann                                                                                                  | Edit<br>us >> AP1 <> 00-03-7F-<br>fo >> Link is Up (TxPowe<br>el >> 6 <> 2437000 MH                                                                                                    | Delete<br>00-D7-A4<br>pr: 100%]<br>Iz                              | Activate   | Frag                                       | ment Threshold >> 2<br>Link Qua<br>Signal Stree                                                                                                    | 346<br>htty >> 100%<br>igth 1: >> 100%                           |               |  |
| Add<br>Statu<br>Extra Ini<br>Chann<br>Authenticatio                                                                                 | Edit<br>us >> AP1 <> 00-03-7F-<br>fo >> Link is Up [TxPowe<br>el >> 6 <> 2437000 MH<br>nn >> Open                                                                                                    | Delete<br>00-D7-A4<br>pr:100%<br>Iz                                | Activate   | Frag                                       | ment Threshold >> 2<br>Livik Que<br>Signal Strep                                                                                                    | 346<br>IIty >> 100%<br>gth 1. >> 100%                            |               |  |
| Add<br>Statu<br>Extra In<br>Chann<br>Authenticatic<br>Encryptic                                                                     | Edit<br>45 >> AP1 <> 00-03-7F-<br>fo >> Link is Up [TxPowe<br>el >> 6 <> 2437000 M-<br>n >> Open<br>n >> NONE                                                                                                    | Delete<br>00-D7-A4<br>rr: 100%]<br>Iz                              | Activate   | Frag                                       | ment Threshold >> 2<br>Link Que<br>Signal Stren                                                                                                    | 346<br>ity >> 100%<br>gth 1.>> 100%                              |               |  |
| Add<br>Statu<br>Extra Ini<br>Chann<br>Authenticatic<br>Encryptic<br>Network Typ                                                     | Edit<br>s>> AP1 <> 00-03-7F-<br>fo >> Link is Up [TsPowe<br>el >> 6 <> 2437000 MH<br>in >> Open<br>in >> NONE<br>e>> Infrastructure<br>e>> Infrastructure                                                                  | Delete<br>00-D7-A4<br>rr:1003()<br>iz                              | Activate   | Frag                                       | ment Threshold >> 2<br>Livik Que<br>Signal Stren                                                                                                    | 346<br>ity >> 1005<br>igth 1 >> 1008                             |               |  |
| Add<br>Statu<br>Extra Ini<br>Chann<br>Authenticatic<br>Encryptic<br>Network Typ<br>IP Addre<br>Sib Mar                              | Edit<br>15 >> AP1 <> 00-03-7F-<br>fo >> Linh is: Up (TxPowe<br>el >> 6 <> 2437000 MH-<br>on >> Open<br>on >> NONE<br>te >> Infrastructure<br>te >> 1672,168.5.60                                                           | Delete<br>00-07-44<br>7r:1005()<br>12                              | Activate   | Frag                                       | ment Threshold >> 2<br>Link Qua<br>Signal Stren<br>t<br>t<br>Speed >> 54.0 Mbp:                                                                       | 346<br>inty >> 1005<br>igth 1 >> 1005<br>s Mat                   | ×             |  |
| Add<br>Statu<br>Extra Ini<br>Chann<br>Authenticatic<br>Encryptic<br>Network Typ<br>IP Addres<br>Sub Mas<br>Default Gatewar          | Edit<br>us >> AP1 <> 00-03-7F.<br>for >> Link. ISU p (TxPowe<br>el >> 6 <-> 2437000 MH<br>nr >> Copen<br>sn >> NONE<br>we >> Infrastructure<br>ss >> 192.168.5.60<br>ik. >> 255.255.255.25.0                               | Delete<br>00-07-44<br>rr:100%]<br>Iz                               | Activate   | Frag                                       | ment Threshold >> 2<br>Link Quit<br>Signal Street<br>t<br>k Speed >> 54.0 Mbp:<br>ughput >> 0.000 Mbp                                                 | 346<br>ity >> 1005<br>igth 1 >> 1008<br>; Mat<br>35 0.00         | ×             |  |
| Add<br>Statu<br>Extra Ini<br>Chann<br>Authenticatic<br>Encryptic<br>Network Typ<br>IP Addre:<br>Sub Mas<br>Default Gatewa           | Edit<br>as >> AP1 ← >> 00-03-7F.<br>fo >> Link is Up [TxPowe<br>=> 6 ->> 2472000 M=<br>ar> >> Open<br>ar> >> Open<br>ar> >> NoNE<br>=>> Infrastructure<br>s>>> 1074.68.5,60<br>as >> 1255.255.0<br>y>> 192.168.5,254<br>HT | Delete<br>00-D7-A4<br>rr:1004]<br>Iz                               | Activate   | Frag                                       | t                                                                                                    | 346<br>ilty >> 1005<br>igth 1 >> 1005<br>5 Mis<br>35 0.00<br>Mbp | ×             |  |
| Add<br>Stati<br>Extra Ini<br>Chann<br>Authenticatic<br>Encryptic<br>Network Typ<br>IP Addre:<br>Sub Mas<br>Default Gatewo           | Edit<br>45 >> AP1 (~> 00-03-7F-<br>fo >> Link is Up [TyPowe<br>el >> 6 <> 2437000 M-<br>yn >> Open<br>>> >> Infrastructure<br>ss >> 192,168,5,60<br>be >> Infrastructure<br>ss >> 192,168,5,50<br>HT                       | Delote<br>00-D7-A4<br>pr: 100xg<br>Iz                              | Activate   | Frag<br>Transmi<br>Lini<br>Thro<br>Receive | ment Threshold >> 2<br>Lask Qua<br>Signal Street<br>t<br>k Speed >> 54.0 Mbps<br>c Speed >> 54.0 Mbps<br>c Speed >> 54.0 Mbps<br>c Speed >> 54.0 Mbps | 346<br>nty >> 1005<br>ngth 1 >> 1006<br>5<br>0.00<br>Mag         | ×<br>12       |  |
| Add<br>Stati<br>Extra Ini<br>Chann<br>Authenticati<br>Encryptic<br>IP Adres<br>Sub Mas<br>Default Gatewa<br>BW >> n/a<br>Glas p.(-) | Edit<br>as >> AP1 <<>> 00-03-7F.<br>fo >> Link is Up [TxPowe<br>el >> 6 <<>> 2437000 MF<br>in >> Open<br>in >> Open<br>in >> NONE<br>be >> Infrastructure<br>ss >> 125.265.255.0<br>y> 122.168.5.254<br>HT                 | Delete<br>00-07-A4<br>pr:100%]<br>Iz<br>SNR0 >> n/a<br>SNR1 >> n/a | Activate   | Frag<br>Transmi<br>Lini<br>Receive         | t<br>t<br>signal Street<br>t<br>speed >> 54.0 Mbp;<br>sughput >> 0.000 Mbp<br>c<br>speed >> 54.0 Mbp;<br>sughput >> 0.000 Mbp                         | 046<br>my >> 1005<br>gth 1 >> 1006<br>5 Mai<br>55 0.00<br>Map    | ×<br>12<br>15 |  |

DLS ao perfil. O resultado será semelhante à figura abaixo na página de perfil.

The Setting of DLS indicates as follow(A definição de DLS indicada a seguir):

(1) Preencha os campos de link Direto com o endereço MAC do STA. O STA deve

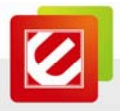

respeitar duas condições a seguir:

→ Conecte-se ao mesmo PA que suporta recursos DLS

➔ Deve-se habilitar DLS

| WMM >> Enabled        | Power Save >> Disabled |                  |         | Direct Link >> Enabled |
|-----------------------|------------------------|------------------|---------|------------------------|
| WMM Enable            |                        |                  |         |                        |
| WMM - Power Save En   | able                   |                  |         |                        |
| AC_BK                 | AC_BE                  | AC_VI            | AC_VO   |                        |
| Direct Link Setup Ena | ble                    | _                |         |                        |
| MAC Address >>        | 00 Oc 43 28 60 00      | Timeout Value >> | 600 sec | Apply                  |
| -                     |                        |                  |         | Tear Down              |
|                       |                        |                  |         |                        |
|                       |                        |                  |         |                        |

(2) Valor do tempo limite representa no qual desconecta automaticamente após alguns segundos. O valor é inteiro. O Inteiro deve estar entre 0~65535. Ele representa que sempre se conecta se o valor é zero. O tempo limite padrão e 60 segundos.

| WHW Enable           WHW - Power Save Enable           AC_BK           AC_BE           AC_VI           Direct Link Setup Enable           MAC Address >> 00           00           Timeout Value >>           600           Setup Data                 | WMM >> Enabled      | Power Save >> Disabled |                  |         | Direct Link >> Enabled |
|----------------------------------------------------------------------------------------------------|---------------------|------------------------|------------------|---------|------------------------|
| WWM-Power Save Enable           A.C_BK         A.C_BE         A.C_VI         A.C_VO           Direct Link Setup Enable           MAC Address >> 00 0c 43 28 60 00         Timeout Value >> 600 sec         Apply                                       | WMM Enable          |                        |                  |         |                        |
| AC_BK         AC_BE         AC_VI         AC_VO           ✓         Direct Link Setup Enable           MAC Address >>         00         0c         43         28         60         00         Timeout Value >>         600         sec         Apply | WMM - Power Save    | Enable                 |                  |         |                        |
| MAC Address >>         00         0c         43         28         60         00         Timeout Value >>         600         sec         Apply                                                                                                    | AC_BK               | AC_BE                  | AC_VI            | AC_VO   |                        |
| MAC Address >> 00 0c 43 28 60 00 Timeout Value >> 600 sec Apply                                                                                                    | Direct Link Setup E | nable                  | _                |         |                        |
| Toor Down                                                                                                    | MAC Address >       | 00 0c 43 28 60 00      | Timeout Value >> | 600 sec | Apply                  |
| Tear Down                                                                                                    |                     |                        |                  |         | Tear Down              |
|                                                                                                    |                     |                        |                  |         |                        |
|                                                                                                    |                     |                        |                  |         |                        |

(3) Clique no botão "Apply" (Aplicar). O resultado será semelhante à figura abaixo.

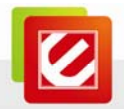

| WMM >> Enabled       | Power Save >> Disable | ed              |           | Direct Link >> Enabled |
|----------------------|-----------------------|-----------------|-----------|------------------------|
| WMM Enable           |                       |                 |           |                        |
| WMM - Power Save E   | inable                |                 |           |                        |
| AC_BK                | AC_BE                 | AC_VI           | AC_VO     |                        |
| Direct Link Setup Er | nable                 |                 |           |                        |
| MAC Address >>       | 00 0c 43 28 60 00     | Timeout Value > | > 600 sec | Apply                  |
|                      | 00-0C-43-28-60-00     |                 | 600       | Tear Down              |
|                      |                       |                 |           |                        |
|                      |                       |                 |           | -                      |

#### Descrever "DLS Status" como a seguir:

- (1) Como a figura acima, após configurar com sucesso o DLS e mostrar o endereço MAC no lado oposto e o valor do tempo limite de configuração em "DLS Status". Em "DLS Status" no lado oposto o endereço MAC e mostrado por ele mesmo e o valor de tempo limite de configuração.
- (2) Mo star os valores de "DLS Status" para "Direct Link Setup" (Definição de Link Direto) como abaixo:

Passo 1: Em "DLS Status", selecione um link direto STA que você quiser para mostrar os valores em Direct Link Setup"(Definição de Link Direto).

| nable             |                                   |                                                                                                    |                                                                                                 |
|-------------------|-----------------------------------|----------------------------------------------------------------------------------------------------|-------------------------------------------------------------------------------------------------|
| AC_BE             | AC_VI                             | AC_VO                                                                                                |                                                                                                 |
| able              |                                   |                                                                                                    |                                                                                                 |
|                   | Timeout Value >>                  | 60 sec                                                                                               | Apply                                                                                           |
| 00-0C-43-28-60-00 |                                   | 600                                                                                                  | Tear Down                                                                                       |
|                   |                                   |                                                                                                    |                                                                                                 |
|                   |                                   |                                                                                                    |                                                                                                 |
|                   | able AC_BE able 00-0C-43-28-60-00 | able         AC_BE         AC_VI           able         Timeout Value >>           00-0C-43-28-60-00 | able     AC_VI     AC_VO       able     Timeout Value >>     60       00-0C-43-28-60-00     600 |

Passo 2: Clique duas vezes e o resultado será parecido com a figura abaixo.

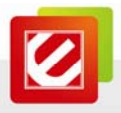

| WMM >> Enabled      | Power Save >> Disabled | 1                |         | Direct Link >> Enabled |
|---------------------|------------------------|------------------|---------|------------------------|
| WMM Enable          |                        |                  |         |                        |
| WMM - Power Save I  | Enable                 |                  |         |                        |
| AC_BK               | AC_BE                  | AC_VI            | AC_VO   |                        |
| Direct Link Setup E | nable                  |                  |         |                        |
| MAC Address >>      | 00 0c 43 28 60 00      | Timeout Value >> | 600 sec | Apply                  |
|                     | 00-0C-43-28-60-00      |                  | 600     | Tear Down              |
|                     |                        |                  |         |                        |
|                     |                        |                  |         |                        |

(3) Desconecte a configuração Link direto como a seguir:

Passo 1: Selecione um link direto STA.

| WMM Enable           WMM - Power Save Enable           AC_BK         AC_BE           AC_DISC         AC_VI           AC_DISC         AC_VI           AC_Address >> 00         00           00-0C-43-28-60-00         600           Tear Down                                                                                                    | WMM >> Enabled     | Power Save >> Disable  | d             |            | Direct Link >> Enabled |
|----------------------------------------------------------------------------------------------------|--------------------|------------------------|---------------|------------|------------------------|
| WWW - Power Save Enable           AC_BK         AC_BE         AC_VI         AC_NO           Direct Link Setup Enable           MAC Address >> 00         00         C Apply           00-002-43-28-60-00         600         Tear Down                                                                                                    | WMM Enable         |                        |               |            |                        |
| AC_BK     AC_BE     AC_VI     AC_VO      Direct Link Setup Enable      MAC Address >> 00     00     0     43     28     60     00     Timeout Value >>     600     sec     Apply      00-00-43-28-60-00     600     Tear Down                                                                                                    | WMM - Power Sa     | ve Enable              |               |            |                        |
| Direct Link Setup Enable         MAC Address >> 00         00         43         28         60         00         Timeout Value >>         600         sec         Apply           00-00-43-28-60-00         600         Tear Down         600         Tear Down         100         100         100         100         100         100         100         100         100         100         100         100         100         100         100         100         100         100         100         100         100         100         100         100         100         100         100         100         100         100         100         100         100         100         100         100         100         100         100         100         100         100         100         100         100         100         100         100         100         100         100         100         100         100         100         100         100         100         100         100         100         100         100         100         100         100         100         100         100         100         100         100         100         100         100         100         1 | AC_BK              | AC_BE                  | AC_VI         | AC_VO      |                        |
| MAC Address >>         00         0c         43         28         60         00         Timeout Value >>         600         sec         Apply           00-0C-43-28-60-00         600         Tear Down         600         Tear Down                                                                                                    | 🔲 Direct Link Setu | p Enable               |               |            |                        |
| 00-0C-43-28-60-00 600 Tear Down                                                                                                    | MAC Addres         | s >> 00 0c 43 28 60 00 | Timeout Value | >> 600 sec | Apply                  |
|                                                                                                    |                    | 00-0C-43-28-60-00      |               | 600        | Tear Down              |
|                                                                                                    |                    |                        |               |            |                        |

Passo 2: Clique no botão "Tear Down" (Destruir) . O resultado será parecido com a

figura abaixo.

| www.vv Endbled       | Power save >> Disab | lea             |            | Direct Link >> Enabled |
|----------------------|---------------------|-----------------|------------|------------------------|
| WMM Enable           |                     |                 |            |                        |
| WMM - Power Save     | Enable              |                 |            |                        |
| AC_BK                | AC_BE               | AC_VI           | AC_VO      |                        |
| Direct Link Setup Er | nable               |                 |            |                        |
| MAC Address >>       | 00 0c 43 28 60 0    | D Timeout Value | >> 600 sec | Apply                  |
|                      |                     |                 |            | Tear Down              |
|                      |                     |                 |            |                        |
|                      |                     |                 |            |                        |

## 3.8 WPS

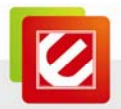

Configuração Wi-Fi Protegida (WPS) é a mais recente tecnologia de rede sem fio, que facilita a configuração de rede sem fio torna-se muito simples. Se você tiver habilitado WPS ponto de acesso sem fio e deseja estabelecer uma conexão segura com ele, você não tem que configurar o ponto de acesso sem fio e de encriptação de dados de configuração por conta própria. Tudo que você tem a fazer é ir para a página de configuração WPS da placa sem fio e clicar em um botão e em seguida, pressionar um botão específico ou digitar um de código de 8 dígitos no ponto de acesso sem fio que deseja estabelecer uma conexão segura – apenas 3 passos simples!

Para pontos de acesso sem fio mais velhos, é possível realizar uma atualização de firmware para se tornar um ponto de acesso WPS ativado. Como eles podem não ter um botão de hardware para pressionar a configuração WPS, você pode usar um método de configuração alternativa WPS - Introduzir o código PIN. Cada WPS compatível com placa da rede wireless suporta o método de configuração de código, você pode apenas introduzir o código do ponto de acesso sem fio, e o ponto de acesso sem fio e placa de rede sem fio farão o resto por você.

Esta placa de rede sem fio é compatível com WPS. Para utilizar esta função, o ponto de acesso sem fio que deseja conectar-se a função deve também suportar WPS. Agora, siga as seguintes instruções para estabelecer uma conexão segura entre WPS ponto de acesso sem fio e sua placa de rede sem fio.

| ID:         1@##5%*&*AYH         00-E0-4C-81-96-89         10         Information           WPS Profile List         Pin Code         90529757         Renew           WPS Profile List         Config Mode         Enrollee         Information           Enrollee         Information         Detail         Config Mode           Enrollee         Information         Detail         Connect           Optimized         Progress >> 0%         Rotate |             |                  | WPS AP List       |    | Pescan         |
|----------------------------------------------------------------------------------------------------|-------------|------------------|-------------------|----|----------------|
| WPS Profile List     Pin Code       WPS Profile List     Config Mode       Enrollee     Image: Config Mode       Enrollee     Image: Config Mode       Plin     WPS Associate IE       Progress >> 0%     Rotate                                                                                                    | ID:         | !@##\$%^&^&YH    | 00-E0-4C-81-96-B9 | 10 | Information    |
| WPS Profile List Config Mode<br>Enrollee T<br>Detail<br>Connect<br>PIN WPS Associate IE Progress >> 0% Rotate                                                                                                    |             |                  |                   |    | Pin Code       |
| WPS Profile List Config Mode<br>Enrollee  Detail<br>Connect<br>PIN VPS Associate IE Progress >> 0% Rotate                                                                                                    |             |                  |                   |    | 90529757 Renew |
| PIN ✓ WPS Associate IE Progress >> 0% Rotate                                                                                                    |             |                  | WPS Profile List  |    | Config Mode    |
| Petall         Connect           PIN         WPS Associate IE         Progress >> 0%         Rotate                                                                                                    |             |                  |                   |    | Enrollee       |
| PIN         WPS Associate IE         Progress >> 0%         Rotate                                                                                                    |             |                  |                   |    | Detail         |
| PIN WPS Associate IE Progress >> 0% Rotate                                                                                                    |             |                  |                   |    | Connect        |
|                                                                                                    | <u>P</u> IN | WPS Associate IE | Progress >> 09    | ĸ  | Rotate         |
| PBC WPS Probe IE Disconnect                                                                                                    | PBC         | WPS Probe IE     |                   |    | Disconnect     |
| Export Profile                                                                                                    |             |                  |                   |    | Export Profile |
| Delete                                                                                                    |             |                  |                   |    | Delete         |

**WPS Configuration(Configuração WPS)**: O principal objetivo da Configuração Wi-Fi Protegida (configuração Wi-Fi simples) é simplesmente a configuração de segurança e

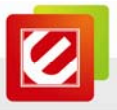

gestão de redes Wi-Fi. Encore STA como um inscrito ou Registar externo suporta a definição de configuração usando método PIN de configuração ou configuração PBC usando de método de configuração PIN ou configuração interna ou externa através de um Registrar.

WPS AP List(Lista PA WPS): Mostra as informações em torno dos PAs com WPS IE com o resultado da última verificação. A lista inclui informações sobre SSID, BSSID, Canal, ID (Senha do Dispositivo ID) com segurança habilitada.

**Rescan(Reescânear)**: Emite um comando para a placa de rede sem fio para atualizar as informações sobre a rede sem fio ao redor.

**Information(Informação):** Apresenta as informações sobre WPS IE na rede selecionada. Lista de Informações inclui Tipo de Autenticação, Tipo de Criptografia, Configuração de Métodos, Dispositivos de Identificação de Senha, Registrar Selecionado, Estado, Versão, Configuração PA fechado, UUID-E e Bandas RF.

**PIN Code(Código PIN)**: Numero de 8 dígitos. É necessário introduzir o código PIN para Registrar utilizando o método PIN. Cada placa de rede sem fio tem apenas um código PIN por inscrito.

**Config Mode(Modo de Configuração)**: Nossa estação tem o papel de atuar como um Registrando ou um registrador externo.

WPS Profile List(Lista WPS de Perfil): Exibe todas as credenciais conseguidas no Registrar. A lista inclui informações sobre SSID, endereço MAC, autenticação e Tipo Criptografia. Se as credenciais do inscrito STA são criados assim em cada WPS com sucesso. Se STA Registrar, EncoreUI cria uma nova credencial com WPA2-PSK/AES/64Hex-Key e não muda até a próxima troca de STA Registrar.

Controla os itens da Lista do Perfil WPS:

→ Detail(Detalhe): Informações sobre segurança e chave na credencial.

→ Connect(Conectar): Comando para se conectar a rede selecionada dentro das credenciais.

A credencial ativa selecionada é tanto como a do perfil ativo selecionado.

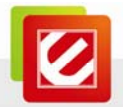

→ Rotate(Rotacionar): Comando para rotacionar a próxima conexão com credenciais interna.

- → Disconnect(Desconectar): Para a ação WPS e desconecta o link ativo e selecione o ultimo perfil na Pagina Pefil no EncoreUI se existir. Se houver uma pagina de perfil vazia o driver selecionará uma PA não segura.
- → Delete(Deletar): Delete uma credencial existente. Depois selecione a próxima credencial se existir.
- PIN: Inicia a adicionar no Registrar usando o método de configuração PIN. Se Registrar
- STA, lembre que o código PIN e lido a partir da sua inscrição antes de usar o PIN.
- PBC: Inicia a adicionar ao PA usando o método de configuração PBC.

Quando você clicar em PIN ou PBC, por favor, não faca nenhuma reverificação dentro dos 2 minutos de conexão. Se você quiser abortar esta definição de intervalo, reinicie o PIN/PBC ou pressione descontar para finalizar a conexão WPS.

WPS associate IE(IE associado WPS): Envie a solicitação para associação com WPS IE durante a configuração de WPS. Isso é opcional para STA.

WPS probe IE(IE probatório WPS): Envie a solicitação probatória para o WPS IE durante a configuração de WPS. Isso é opcional para STA.

Progress Bar(Barra de Progresso): Mostra o status da taxa de progresso a partir do início até conectado.

Status Bar(Barra de Status): Mostra o status atual do WPS.

#### [WPS Information on AP](Informação WPS no PA)

Informação WPS contem tipo de autenticação, tipo de criptografia, métodos de configuração, senha ID do dispositivo, registrar selecionado, estado, versão, definição PA travada, UUID-E e bandas RF.

Authentication Type(Tipo de Autenticação): Existem três tipos de modos de

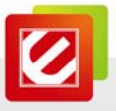

autenticação suportado pelo EncoreConfig. Elas são Aberta, Compartilhada, Sistema WPA-PSK e WPA.

**Encryption Type(Tipo de Criptografia)**: Para modo de autenticação aberto e compartilhado a seleção de criptografia e nenhuma. Para modo de autenticação WPA, WPA2, WPA-PSK e WPA2-PSK, o tipo de criptografia suportada são ambas TKIP e AES.

| ncoreU           | J                                                             |                                                 |                                      |               |                                     |                                                                                                    |                                                                                                    |     |   |
|------------------|---------------------------------------------------------------|-------------------------------------------------|--------------------------------------|---------------|-------------------------------------|----------------------------------------------------------------------------------------------------|----------------------------------------------------------------------------------------------------|-----|---|
| [<br>Pr          | P=<br>ofile                                                   | Land Hetwork                                    | Advanced                             | Statistics    | WAWA                                | <b>Ø</b><br>WPS                                                                                                    | SSO                                                                                                    | ccx | 1 |
|                  |                                                               | Profi                                           | ile List                             |               |                                     |                                                                                                    |                                                                                                    |     |   |
| PF<br>Add        | Edit                                                          | InternetONLY                                    | Import                               | Export Acti   | ivate Fr                            | Profile Name ><br>SSID ><br>Network Type ><br>Authentication ><br>Use 802.1x ><br>T × Power ><br>Channel ><br>Power Save Mode ><br>RTS Threshold > | <ul> <li>&gt; PROF2</li> <li>&gt; InternetONLY</li> <li>&gt; Infrastructure</li> <li>&gt; WPA2-PSK</li> <li>&gt; AES</li> <li>&gt; NO</li> <li>&gt;&gt; Auto</li> <li>&gt;&gt; Auto</li> <li>&gt;&gt; CAM</li> <li>&gt;&gt; n/a</li> </ul> | _   |   |
|                  | Status >>                                                     | <> 00-E0-40                                     | C-81-96-B3                           |               |                                     | Link Q<br>Sincel St                                                                                                    | uality >> 71%                                                                                                    |     | _ |
| Auth             | Extra Info >><br>Channel >><br>entication >><br>incryption >> | Link is Down<br>1 <> 2412 Mi<br>WPA2-PSK<br>AES | (Tx Power >>:100<br>Hz; central chan | %]<br>nel : 3 | Transmit                            | signal st                                                                                                    | reng(1 E2F 027)                                                                                                    |     |   |
| Net              | work Type >><br>IP Address >><br>Sub Mask >><br>t Gateway >>  | Infrastructur<br>0.0.0.0<br>0.0.0.0<br>0.0.0.0  | e                                    |               | Link Speer                          | d >> 150.0 Mbps<br>it >> 0.692 Kbps                                                                                                    | Max<br>8.996<br>Kbps                                                                                                    |     |   |
| BW >><br>GI >> : | 40<br>short MC                                                | HT                                              | SNRD >> 23<br>SNR1 >> n/a            |               | Receive –<br>Link Spee<br>Throughpi | ed >> 1.0 Mbps<br>ut >> 17.492 Kbps                                                                                                    | Max<br>348.844<br>Kbps                                                                                                    |     |   |

**Config Methods(Métodos de Configuração)**: Correspondem aos métodos do PA suportado como um Registrando para adicionar registradores externos. (bit a bit ou de valores)

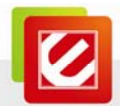

| Value  | Hardware Interface   |
|--------|----------------------|
| 0x0001 | USBA (Flash Drive)   |
| 0x0002 | Ethernet             |
| 0x0004 | Label                |
| 0x0008 | Display              |
| 0x0010 | External NFC Token   |
| 0x0020 | Integrated NFC Token |
| 0x0040 | NFC Interface        |
| 0x0080 | Push Button          |
| 0x0100 | Keypad               |

**Device Password ID(Senha ID do Dispositivo)**: Indica o método ou identifica a senha específica que o Registrar selecionado pretende utilizar. Em modo PA o PBC deve indicar 0x0004 no prazo de dois minutos.

| Value         | Description         |
|---------------|---------------------|
| 0x0000        | Default (PIN)       |
| 0x0001        | User-specified      |
| 0x0002        | Rekey               |
| 0x0003        | Display             |
| 0x0004        | PushButton (PBC)    |
| 0x0005        | Registrar-specified |
| 0x0006-0x000F | Reserved            |

**Selected Registrar(Registrar Selecionado)**: Indica se o usuário tiver recentemente ativado o Registrar para adicionar um Inscrito. Os valores são "Verdadeiro" ou "Falso".

**State(Estado)**: A configuração do esta atual no PA. Os valores são "Não Configurado" e "Configurado".

Version(Versão): Versão especifica WPS.

AP Setup Locked(Configuração PA Bloqueada): Indica se o PA está no estado de configuração bloqueada.

UUID-E: O elemento identificador universalmente exclusivo (UUID) gerado pelo inscrito.

Há um valor. O valor são 16 bits.

RF-Bands(Bandas RF): Indica todas as bandas RF disponível no PA. Uma banda dupla

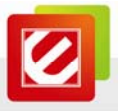

no PA deve fornecer isso. Os valores são "2.4GHz" e "5GHz".

## 3.9 SSO

Single Sign-On (SSO) é uma sessão / processo de autenticação de usuário que permite um usuário digitar um nome e senha para ter acesso a múltiplas aplicações. O processo autentica o usuário para todos os direitos de pedidos que tenham sido concedidos e elimina mais avisos quando alternar entre aplicativos durante uma sessão particular. *(Nota: Este recurso não esta disponível para SO Windows7 e Vista)* 

|                              | /inlogon                       |        |
|------------------------------|--------------------------------|--------|
| Use ID and Password in F     | rofile                         |        |
| Prompt ID and Password       | Dialog                         |        |
| rofile List (only support LE | AP or EAP-FAST authentication) |        |
|                              | Select Profile >>              | Apply. |
| Information of select        | ed profile                     |        |
|                              | Profile Name >>                |        |
|                              |                                |        |
|                              |                                |        |

Enable SSO Feature(Habilitar Recurso SSO): Escolha qual SSO método para logar.

- Use ID e Senha no Winlogon: Use o ID e a Senha do Windows logon.
- Use ID e Senha no Perfil: Use a ID e a senha em Definições de Perfil EncoreUI .
- Caixa de Dialogo para ID e Senha: Use a ID e senha na caixa de diálogo de autenticação que aparecerá.

Enable Persistent Connection(Habilitar Conexão Persistente): Use ID e Senha nos último perfil ativo e não mostrar nenhum diálogo de autenticação.

Profile List(Lista de Perfil) ( Suporta apenas autenticação LEAP ou EAP-FAST ):

- Selecione o Perfil: Selecione um perfil contendo autenticação LEAP ou EAP-FAST
- Informação do perfil selecionado: Informação do perfil tais como: Nome do perfil, SSID ou Autenticação.

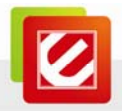

# 3.10 CCX

(Nota: Este recurso não esta disponível para SO Windows7 e Vista)

| Non-Serving Channel Measurements limit<br>250 ms(0-1023) | Diagnostic >> Select Profile PROF1 Diagnose Diagnose |
|----------------------------------------------------------|------------------------------------------------------|
|                                                          | Information of selected profile                      |
| Roaming with RF Parameters                               | Profile Name >> PROF1                                |
| Voice Drastic Roaming                                    | SSID >> WR514VN_FTP_Server                           |
|                                                          | Diagnosis Capable >> NO                              |
|                                                          |                                                      |

**Enable CCX(Habilitar)** (Cisco Compatible eXtensions): Selecione se Cisco Compatible eXtensions são suportados ou não.

- Enable Radio Measurement(Habilitar Medição de Radio): Habilita à medição de radio, a medição limite do canal não servido é entre 0~1023 milissegundos.
- Roaming with RF Parameters(Roaming com Paramentros RF) : Roaming por um conjunto de parâmetros de RF do PA.
- Voice Drastic Roaming(Voz Roaming Drástica): Diagnostica a função roaming por teste de trafego de voz.
- CAC(Tolerância): Habilita o controle de admissão de ligações.
- Diagnostic(Diagnostico): Selecione o perfil o qual o usuário deseja diagnosticar. Então pressione o botão diagnosticar executar o teste de diagnostico.

## 3.11 Sobre

A função Sobre exibe as Informações e a função da placa sem fio e informações sobre a versão do driver.

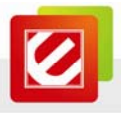

| 🖉 En     | coreUl   |                 |                |                   |                       |               |              |       | × |
|----------|----------|-----------------|----------------|-------------------|-----------------------|---------------|--------------|-------|---|
| <b>(</b> | Advanced | )<br>Statistics | WWW            | <b>Ø</b><br>WPS   | SSO                   | CCX<br>CCX    | Radio on/off | About | - |
|          |          | (c) (           | Copyright 2010 | Encore Electronic | s Inc. All rights res | erved.        |              |       |   |
|          |          | EncoreConfig    | g Version >>   | 3.1.5.0           | D                     | ate >>     06 | -28-2010     |       |   |
|          |          | Drive           | r Version >>   | 1.4.7.0           | D                     | ate >> 10     | -20-2009     |       |   |
|          |          | DLI             | . Version >>   | 1.0.5.0           | D                     | ate >> 03     | -03-2010     |       |   |
|          |          | EEPRO <b>№</b>  | Version >>     | 0.1               | Firmware Vers         | sion >> 0.    | 24           |       |   |
|          |          | Phy             | _Address >>    | 00-06-4F-7E-B3    | 3-AA                  |               |              |       |   |
|          |          |                 |                | WWW.EI            | NCORE-USA.COM         | -             |              |       |   |
|          |          |                 |                |                   |                       | 1             |              |       | - |

- (1) Conecte no Website da Encore: <u>www.encore-usa.com</u>
- (2) Mostrar Utilitário de Configuração, Driver e informação da versão de EEPROM
- (3) Mostrar Endereço MAC NIC sem fio.

## 3.12 Status do Link

Status do link mostra a informação e detalhe sobre a conexão atual.

| Status >>          | WR514VN_FT <> 00-06-4F-12-34-5A    | Link Quality >> 98%             |
|--------------------|------------------------------------|---------------------------------|
|                    |                                    | Signal Strength 1 >> 100%       |
| Extra Info >>      | Link is Up [Tx Power >>:100%]      |                                 |
| Channel >>         | 1 <> 2412 MHz; central channel : 3 |                                 |
| Authentication >>  | WPA2-PSK                           |                                 |
| Encryption >>      | AES                                | Transmit                        |
| Network Type >>    | Infrastructure                     | Link Speed >> 135.0 Mbps Max    |
| IP Address >>      | 192.168.3.39                       | Thereacherstory 0,000 When      |
| Sub Mask >>        | 255.255.255.0                      | 131.924                         |
| Default Gateway >> | 192.168.3.1                        | Receive                         |
|                    | HT                                 | Link Speed >> 1.0 Mbps          |
| BW >> 40           | SNR0 >> 29                         |                                 |
| GI >> long MCS     | >> 7 SNR1 >> n/a                   | Throughput >> 56.848 Kbps 4.596 |

**Status**: Status da conexão atual. Se não conectado, ele mostrará Desconectado. Caso contrario SSID e BSSID serão mostrados aqui.

Extra Info: Mostra o status do link em uso.

Channel(Canal): Mostra o canal em uso atual.

Authentication(Autenticação): Modo de Autenticação em uso.

Encryption(Criptografia): Tipo de Criptografia em uso.

Network Type(Tipo de Rede de Trabalho): Tipo de rede de trabalho em uso.

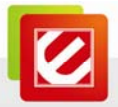

IP Address(Endereço IP): Sobre o Endereço IP da conexão atual.

Sub Mask(SubMascara): Sobre a Submascara da conexão atual.

Default Gateway(Gateway Padrão): Sobre o Gateway da conexão atual.

Link Speed(Velocidade do Link): Mostra a taxa de transmissão atual e a taxa de recepção atual.

**Throughout**: Mostra rendimento Maximo de transmissão e recebimento em unidades de Mbps.

Link Quality(Qualidade do Link): Mostra a qualidade da conexão baseado na força do sinal e Tx/Rx taxa de pacote de erro.

**Signal Strength 1(Força do Sinal 1)**: Recebe a força do sinal 1, usuário pode escolher mostrar como porcentagem ou formato dBm.

**Signal Strength 2(Força do Sinal 2)**: Recebe a força do sinal 2, usuário pode escolher mostrar como porcentagem ou formato dBm.

**HT**: Mostra o status atual do HT em uso, contendo BW, GI, MCS, SNR0 e SNR1 valor.(Mostra apenas a informação para placa de rede sem fio 802.11n)

# 4. Função Soft-PA

Além de se tornar um cliente sem fio a partir de outros pontos de acesso sem fio, essa placa sem fio pode funcionar como um provedor de serviços sem fio também! Você pode alterar este modo de operação da placa wireless para o modo "PA" e simular a função de um ponto de acesso sem fio real por software, e todos os outros computadores e dispositivos sem fio podem se conectar ao computador sem fios, até mesmo compartilhar a conexão à internet você que você tiver!

## Transforme o seu Computador em um Roteador Sem fio em Modo PA

Consulte o Windows "Internet Connection Sharing" para esta função.

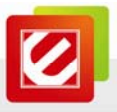

# 4.1 Mudar para modo PA e Configuração Básica

O modo de operar a placa de rede sem fio e 'Station Mode''Modo Estação' (se tornando em cliente de outro ponto de acesso sem fio) por padrão. Se você quiser alterar para o modo PA, Por favor, clique com o botão direito no ícone Encore utility e selecione 'Switch to AP Mode'('Mudar para o Modo PA')

| 0   | Contraction of the Association States and the Association of the Association of the As |    |
|-----|----------------------------------------------------------------------------------------------------|----|
|     | Launch Config Utility                                                                                                    |    |
| 2   | Use Zero Configuration as Configuration Utility                                                                                                    |    |
|     | Switch to AP Mode                                                                                                    |    |
|     | Open Diagnostic Testing Mode                                                                                                    |    |
|     | Exit                                                                                                    |    |
| 8 - | Micros 🕞 onuceu - Nocepau 🔿 式 🖉                                                                                                    | 21 |

Depois que você selecionar 'Switch to AP Mode'('Mudar para o Modo PA') o ícone terá mudado para:

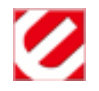

Se você quiser mudar a placa sem fio de volta ao modo estação (se tornar em cliente de outro ponto de acesso sem fio), Clique em 'Switch to Station Mode'('Mudar para Modo Estação').

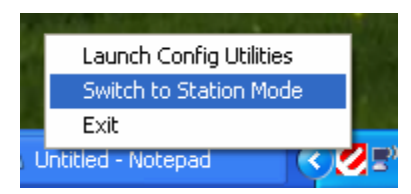

Uma Janela de configuração irá aparecer depois que você mudar o modo de operação para PA, o qual solicita que você atribua uma rede de trabalho existente com conexão a internet.

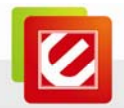

| ICS Select WAN Adatpte | r 🛛                                    |
|------------------------|----------------------------------------|
| WAN Adapter Name:      | Realtek RTL8139/810× Family Fast Ett 💌 |
| LAN Adapter Name:      | 802.11n Wireless LAN Card              |
|                        | ОК                                     |

Depois que você clicar em 'OK', você verá o menu de configuração básica da função PA.

| 🖉 Encore Wireless Utility                                          | y       |                                                                                                    | × |  |  |
|--------------------------------------------------------------------|---------|----------------------------------------------------------------------------------------------------|---|--|--|
| Config Access Control   Mac Table   Event Log   Statistics   About |         |                                                                                                    |   |  |  |
| SSID SoftAP<br>Wireless Mode 2.4G                                  | AA C    | hannel 1 💌<br><- Use Mac Address Security Setting                                                    |   |  |  |
| Country Region Code<br>2.4GHz 0: CH1-11                            |         | <ul> <li>No forwarding among wireless clients</li> <li>Hide SSID</li> <li>Allow BW 40 MHz</li> </ul> |   |  |  |
| Beacon (ms)                                                        | 100     |                                                                                                    |   |  |  |
| TX Power                                                           | 100 % 🔹 |                                                                                                    |   |  |  |
| Idle time(60 - 3600)(s)                                            | 300     |                                                                                                    |   |  |  |
|                                                                    | 1       | Default Cancel Apply                                                                                 |   |  |  |
|                                                                    |         | Help                                                                                                 |   |  |  |

SSID: Por favor, digite o SSID (O nome usado para identificar este ponto de acesso sem fio)

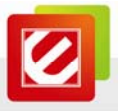

aqui. Com até 32 caracteres numéricos podem ser aceitos aqui, exceto espaço.

**Channel(Canal)**: Por favor, selecione o canal sem fio que você deseja usar. O numero de canais disponíveis poderão variar dependendo da definição do 'Country Region Code'('Código da Região do País').

Wireless Mode(Modo Sem Fio): Selecione o modo de operação do ponto de acesso aqui.

**Use Mac Address(Usar Endereço Mac)**: Clique neste botão para usar o Endereço MAC da sua placa de rede como SSID. Um prefixo 'PA' aparecerá automaticamente.

**Security Setting(Definição de Segurança)**: Defina as opções de segurança ( criptografia de dados sem fio). Por favor, consulte o capitulo 4-2 'Security Settings'('Definições de Segurança') para detalhes.

**Country Region Code(Código da Região do País)**: Por favor, selecione o código da região do país que você vive. As opções disponíveis são 0-7, a qual afetará os canais de rede sem fio que você pode usar:

- 0: FCC
  - (US, Canada, e outros países que usam padrões de radio comunicação FCC)
- 1: ETSI (Europa)
- 2: ESPANHA
- 3: FRANÇA
- 4: MKK
- 5: MKKI (TELEC)
- 6: ISERAL (Canal 3 a 9)
- 7: ISERAL (Canal 5 a 13)

Por favor, apenas alterar o código do país se você estiver em outro país. Por exemplo: quando utilizar este produto nos EUA, apenas os canais 1 ~ 11 podem ser operados. Seleção de outros canais não é permitida sob as regulamentações da FCC.

## No forwarding among wireless clients(Não encaminhamento entre clientes sem fio):

Selecione esta caixa e clientes sem fio não serão capaz de compartilhar dados entre eles.

Hide SSID(Esconder SSID): Marque essa caixa e o SSID não será transmitido para o

público. Seus clientes sem fio devem saber o SSID exato para ser capaz de se conectar ao

seu computador. Esta opção é útil para aumentar o nível de segurança

Allow BW 40 MHz(Permitir BW 40 MHz): Marque esta caixa para permitir a capacidade BW 40MHz.

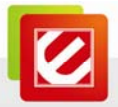

**Beacon(ms)**: Você pode definir o intervalo de tempo que um sinal de aviso deve ser enviado. O valor padrão é 1. Não modifique este valor se você não souber o que vai ser afetado.

**TX Power(Potencia TX)**: Você pode selecionar a potência de saída sem fio aqui. Por favor, selecione uma definição adequada de potencia de saída de acordo com suas necessidades reais. Você pode não precisar de 100% de potência de saída, se outros clientes sem fio não estiverem longe de você.

Idle Time(Tempo Ocioso): Selecione o tempo ocioso para o ponto de acesso sem fio. O valor padrão é 300. Não modifique este valor se você não souber o que vai ser afetado.

Para salvar as alterações, clique no botão 'Apply'('Aplicar') ou você pode clicar 'Default'('Padrão') para retornar todos os valores ao valor padrão de fabrica.

# 4.2 Definições de Segurança

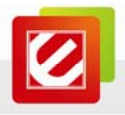

| Security Setting                                                                |                                       |                                  |            |                              |                      |                          | E               | 3 |
|---------------------------------------------------------------------------------|---------------------------------------|----------------------------------|------------|------------------------------|----------------------|--------------------------|-----------------|---|
| Authentication Type                                                             | Open                                  |                                  | -          | Encryption                   | Туре                 | Not Use                  | •               |   |
| WPA Pre-shared-Key                                                              | Γ                                     |                                  |            |                              |                      |                          |                 |   |
| Group Rekey Interval                                                            | Γ                                     | 60 10                            | seconds    |                              |                      |                          |                 |   |
| Wep Key<br>Key#1<br>Key#2<br>Key#3<br>Key#4<br>*WEP 64 Bits E<br>WEP 128 Bits E | Hex<br>Hex<br>Hex<br>Hex<br>notyption | Y<br>Y<br>Please Kr<br>Please Kr | eyin 10 HE | X characters<br>X characters | s or 5 AS<br>or 13 A | CII charac<br>SCII chara | ters "<br>cters |   |
|                                                                                 |                                       |                                  |            |                              | Г                    | Show Pa                  | sword           |   |
| [                                                                               | OK                                    |                                  |            |                              | Canc                 | el                       |                 |   |

Authentication Type(Tipo de Autenticação): Por favor, selecione o tipo de autenticação sem fio que você deseja usar. As opções disponíveis são 'Aberta', 'Compartilhada', WPA-PSK', 'WPA2-PSK' e 'WPA-PSK / WPA2-PSK'. Se você quiser desabilitar a criptografia de dados você precisa selecionar 'Aberta'.

Encryption Type(Tipo de Criptografia): Por favor, selecione um modo de criptografia. As opções disponíveis para este item de configuração poderá variar dependendo do modo de autenticação que você selecionar. Se você selecionar 'Not Use'('Não Usar'), dados não serão criptografados e pessoas com algum conhecimento em redes serão capaz de ler as informações que você transfere com uma ferramenta adequada.

WPA Pre-shared Key(WPA Chave Pré-compartilhada): Por favor, digite aqui a chave

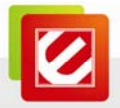

pré-compartilhada aqui. Apenas clientes com a mesma chave pré-compartilhada que você digitou aqui serão capazes de conectar ao seu computador. Esta configuração apenas esta disponível se você selecionar uma das criptografias WPA.

**Group Rekey Interval(Grupo de Intervalo Rekey)**: Você pode especificar o tempo de intervalo para a reemissão de chave para o seu cliente sem fio aqui. Você pode clicar no botão '10 seconds'('10 segundos') ou 'Kpackets' para alterar a unidade de intervalo. ( A cada 10 segundos ou mil vezes o pacote de dados com o valor que você especificou no campo 'Group Rekey Interval'('Grupo de Intervalo Rekey').

**WEP Key(Chave WEP)**: Por favor, digite a chave de criptografia WEP aqui quando você selecionar 'WEP' como tipo de criptografia. Há 2 tipo de chave WEP: Hex (numero de 0 a 9 e ASCII caracteres de A a F) e ASCII (todos os caracteres alfanuméricos mais símbolos). Por favor, selecione o tipo de WEP primeiro, e então digite a chave WEP de acordo com o tipo de WEP selecionado. Se você quiser usar criptografia WEP 64bits, por favor, digite 10 caracteres se você selecionar HEX ou digite 5 caracteres se você selecionar ASCII. Se você quiser usar criptografia WEP 128bits, por favor, digite 26 caracteres se selecionado HEX ou digite 12 caracteres se digitou ASCII. Criptografia 128bits e mais segura que a de 64bits, mas a velocidade da taxa de transferência pode ser levemente reduzida.

Show Password(Mostrar Senha): Marque esta caixa e a chave pré-compartilhada WPA ou chave WEP digitada será mostrada, mas não substituída por asterisco (\*). Quando você terminar de configurar e quiser salvar as alterações, clique no botão 'OK' ou clique no botão 'Cancel'('Cancelar') para descartar toda as alterações que você fez.

## 4.3 Controle de Acesso

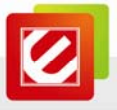

Se você não vai abrir o computador e os recursos sem fio para o público, você pode usar a função de filtro de endereços MAC para aplicar a sua política de controle de acesso, portanto, apenas os clientes sem fio com o endereço MAC que você definiu por esta função pode ser conectado ao seu software de acesso.

| 🖉 Encore Wireless Utility 🛛 🛛 🛛 |                                         |  |  |  |  |
|---------------------------------|-----------------------------------------|--|--|--|--|
| Config Access Contr             | ol Mac Table Event Log Statistics About |  |  |  |  |
|                                 |                                         |  |  |  |  |
| Access Policy                   | Disable                                 |  |  |  |  |
| MAC Address                     | Access List                             |  |  |  |  |
|                                 | Add<br>Delete<br>Remove All             |  |  |  |  |
|                                 | Apply                                   |  |  |  |  |
|                                 |                                         |  |  |  |  |
|                                 |                                         |  |  |  |  |
|                                 | Help                                    |  |  |  |  |

Access Policy(Política de Acesso): Selecione o tipo da política ou regra de acesso.

Disable(Desabilitar): Permitir que qualquer cliente com uma autenticação

apropriada se conecte a este ponto de acesso.

Allow All(Permitir Todos): Apenas permitir clientes sem fio com endereço MAC listado aqui a se conectar ao ponto de acesso.

# **Reject All(Rejeitar Todos)**: Rejeitar clientes sem fio com endereço MAC listado aqui a ser conectado ao ponto de acesso.

MAC address(Endereço MAC): Digite o endereço MAC do cliente sem fio que você

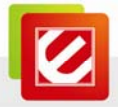

deseja permitir ou rejeitar aqui. Sem dois pontos (:) ou hífen (-) requerido.

Add(Adicionar): Adicione o endereço MAC que você digitou no campo 'MAC address'('Endereço MAC') na lista.

Delete(Deletar): Por favor, selecione o endereço MAC a partir da lista, então clique no

botão 'Delete'('Deletar') para remover o mesmo.

Remove All(Remover Todos): Deletar todos os endereços MAC da lista.

4.4 Tabela MAC

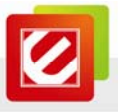

Se você quiser ver a lista de todos os clientes sem fio conectados a este ponto de acesso, Por favor, selecione 'Mac Table' ('Tabela MAC') na aba utilitário.

| 🖉 Encore Wireless Utility 🛛 🛛 🔀 |                                                            |  |     |         |        |      |
|---------------------------------|------------------------------------------------------------|--|-----|---------|--------|------|
| ſ                               | Config Access Control Mac Table Event Log Statistics About |  |     |         |        |      |
|                                 | MAC Address                                                |  | AID | Power S | Status |      |
|                                 |                                                            |  |     |         |        |      |
|                                 |                                                            |  |     |         |        |      |
|                                 |                                                            |  |     |         |        |      |
|                                 |                                                            |  |     |         |        |      |
|                                 |                                                            |  |     |         |        |      |
|                                 |                                                            |  |     |         |        |      |
|                                 |                                                            |  |     |         |        |      |
|                                 |                                                            |  |     |         |        |      |
|                                 |                                                            |  |     |         |        |      |
|                                 |                                                            |  |     |         |        |      |
|                                 |                                                            |  |     |         |        |      |
|                                 | <                                                          |  |     |         |        | >    |
|                                 |                                                            |  |     |         |        |      |
|                                 |                                                            |  |     |         |        |      |
|                                 |                                                            |  |     |         |        |      |
|                                 |                                                            |  |     |         |        |      |
| _                               |                                                            |  |     |         |        | Help |

MAC Address(Endereço MAC): Mostra o endereço MAC do cliente sem fio.

AID: O numero de serie da conexão sem fio.

Power Saving Mode(Modo Economico de Energia): Mostra função da capacidade de economizar energia deste cliente sem fio.

**Status**: Mostra informação adicional da Conexão sem fio, como modo de operação sem fio atual e taxa de transferência de dados.

# 4.5 Eventos de Log

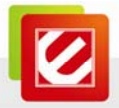

Este programa do ponto de acesso irá registrar todas as atividades sem fio relacionadas como um registro. Clique na aba 'Event Log'('Eventos de Log') e o evento de log serão mostrados.

Você pode clicar 'Clear'('Limpar') para remover todas as entradas do registro.

| 🖉 Encore Wireless Utility                                      |                                              |       |  |  |  |
|----------------------------------------------------------------|----------------------------------------------|-------|--|--|--|
| Config Access Control Mac Table Event Log Statistics About     |                                              |       |  |  |  |
| Event Time (yy/mm/dd-hh:mm:ss)                                 | Message                                      |       |  |  |  |
| 2010 / 07 / 19 - 17 : 49 : 43<br>2010 / 07 / 19 - 17 : 49 : 44 | Restart Access Point<br>Restart Access Point |       |  |  |  |
|                                                                |                                              |       |  |  |  |
|                                                                |                                              |       |  |  |  |
|                                                                |                                              |       |  |  |  |
|                                                                |                                              |       |  |  |  |
|                                                                |                                              |       |  |  |  |
|                                                                |                                              |       |  |  |  |
|                                                                |                                              |       |  |  |  |
|                                                                |                                              |       |  |  |  |
|                                                                |                                              |       |  |  |  |
|                                                                |                                              |       |  |  |  |
| ,                                                              |                                              | Clear |  |  |  |
|                                                                | _                                            |       |  |  |  |
|                                                                |                                              |       |  |  |  |
|                                                                |                                              |       |  |  |  |
|                                                                |                                              |       |  |  |  |
|                                                                |                                              | Help  |  |  |  |

# 4.6 Statistics Estatísticas
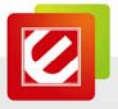

Se você quiser saber as informações detalhadas sobre como o ponto de acesso funciona, clique na aba 'Statistics'('Estatísticas'), e o evento de log será mostrado. Clique no botão 'RESET COUNTERS'('Reiniciar Contadores') para reiniciar todos os contadores ao zero.

| 🖉 Encore Wireless Utility                                  |                  | X  |
|------------------------------------------------------------|------------------|----|
| Config Access Control Mac Table Event Log                  | Statistics About |    |
|                                                            |                  |    |
| ─ Transmit Statistics ──────────────────────────────────── |                  | _  |
| Frames Transmitted Successfully                            | = 4              | 3  |
| Frames Fail To Receive ACK After All Retries               | : = !            | 5  |
| Frames Transmitted Successfully After Retry                | =                | 5  |
|                                                            |                  |    |
|                                                            |                  |    |
|                                                            |                  |    |
| Receive Statistics                                         |                  |    |
| Frames Received Successfully                               | =                |    |
| Frames Received With CRC Error                             | = 76-            | 4  |
| Frames Dropped Due To Out-of-Resource                      | =                | )  |
| Duplicate Frames Received                                  | =                | וו |
|                                                            |                  |    |
|                                                            | PECET COLUMN     |    |
|                                                            | RESETCOUNTE      | RS |
|                                                            |                  |    |
|                                                            |                  |    |
|                                                            |                  |    |
|                                                            |                  |    |
|                                                            | He               | lp |

4.7 Sobre

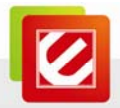

A aba 'About'('Sobre') fornece a você informação sobre o numero de versão e de configuração do utilitário, driver e outras informações importantes sobre o seu ponto de acesso sem fio.

| 🖉 Eno                                                      | core Wireless Utility                                            | y             |                    |                   | × |  |  |
|------------------------------------------------------------|------------------------------------------------------------------|---------------|--------------------|-------------------|---|--|--|
| Config Access Control Mac Table Event Log Statistics About |                                                                  |               |                    |                   |   |  |  |
|                                                            | 2                                                                | ww            | W.ENCORE-USA.CO    | M                 |   |  |  |
|                                                            | (c) Copyright 2010, Encore Electronics Inc. All rights reserved. |               |                    |                   |   |  |  |
|                                                            | Utility Version :                                                | 3.0.6.0       | Date :             | 06-28-2010        |   |  |  |
|                                                            | DLL Version :                                                    | 1.0.6.0       | Date :             | 03-03-2010        |   |  |  |
|                                                            | Driver Version :                                                 | 1.4.7.0       | Date :             | 10-20-2009        |   |  |  |
|                                                            | EEPROM Version :                                                 | 0.1           | Firmware Version : | 0.24              |   |  |  |
|                                                            | IP Address :                                                     | 192.168.123.1 | Phy_Address :      | 00-06-4F-7E-B3-AA |   |  |  |
|                                                            | Sub Mask :                                                       | 255.255.255.0 | Default Gateway :  |                   |   |  |  |
|                                                            |                                                                  |               |                    |                   |   |  |  |
|                                                            |                                                                  |               |                    |                   |   |  |  |
|                                                            |                                                                  |               |                    |                   |   |  |  |
|                                                            |                                                                  |               |                    | Hab               |   |  |  |
|                                                            |                                                                  |               |                    | Нер               |   |  |  |

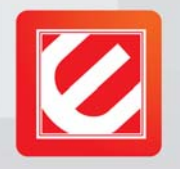

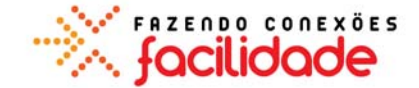

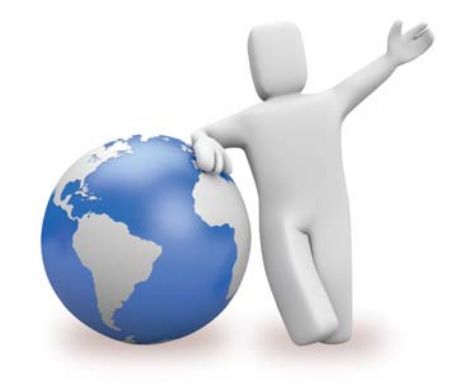

Nosso local especialistas de suporte técnico está pronto para ajudar 24 horas por dia, 7 dias por semana.

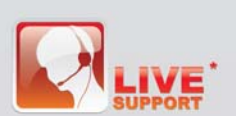

## Argentina

Buenos Aires +54 11-6632-2120 Córdoba +54 35-1568-1873 soporte.argentina@encore-usa.com

## **Brasil**

+55 11-3958-3829 (09:00 -18:00, de Segunda a Sexta-feira) suporte brasil@encore-usa.com

## Chile

+56 2-581-4903 soporte.chile@encore-usa.com

Colômbia +57 1-381-9274 soporte.colombia@encore-usa.com

Espanha +34 912-919-405 soporte.espana@encore-usa.com

E.U. +1 626-606-3108 support@encore-usa.com

Filipinas

+63 2-444-9054 support.philippines@encore-usa.com

## México

+52 55-2789-5414 soporte.mexico@encore-usa.com

Perú +51 1-708-5421 soporte.peru@encore-usa.com

Venezuela +58 212-335-7530

soporte.venezuela@encore-usa.com

Resto de América Latina

soporte.latinoamerica@encore-usa.com

\* Os números de suporte técnico locais são fornecidos em países seletivamente. Serviços podem ser alterados sem aviso prévio. Por favor, visite www.encore-usa.com para obter mais detalhes.

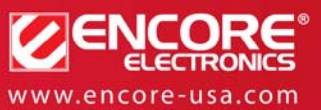

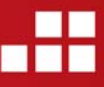

Especificações de produtos, tamanhos e formas estão sujeitos a alterações sem aviso prévio e aparência real do produto pode variar dos aqui descritos. Todas as marcas e nomes de marcas são propriedades de seus respectivos detentores.